# Kom godt i gang med FreeStyle Libre 2-systemet

Se dine automatisk<sup>1</sup> opdaterede glukosemålinger i appen<sup>2</sup> hvert enest minut

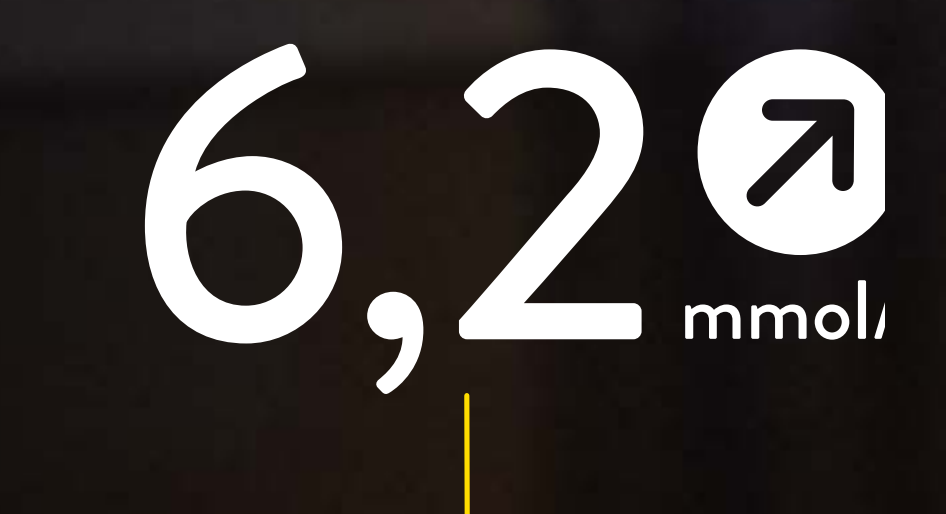

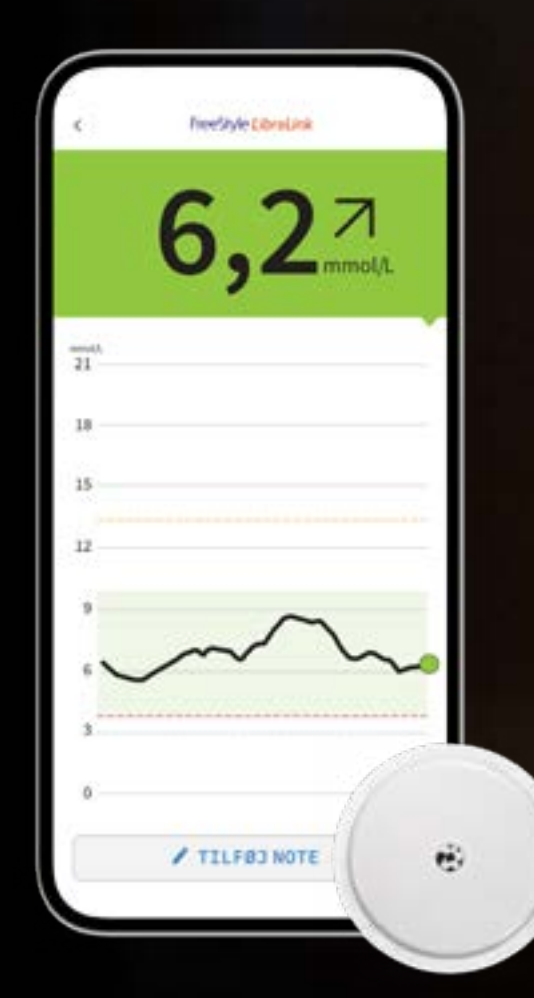

Billeder og simulerede data kun til illustrativt formål. Ikke rigtige personer eller data. 1. FreeStyle LibreLink-appen er kun kompatibel med nogle mobilenheder og operativsystemer. Tjek venligst websiden for mere information om mobilenhedens kompatibilitet før anvendelse af appen. For at anvende FreeStyle LibreLink kan det være påkrævet at skulle registrere sig i LibreView. 2. Glukosemålinger opdateres automatisk i appen FreeStyle LibreLink, når smartphone og sensor er tilsluttet og inden for rækkevidde.

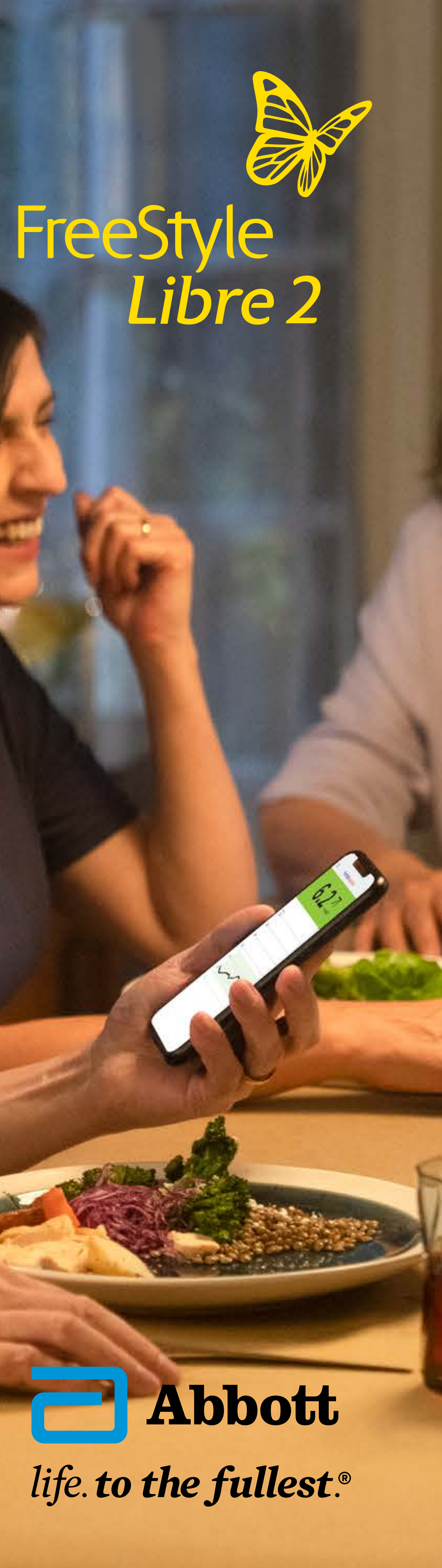

# Indholdsfortegnelse

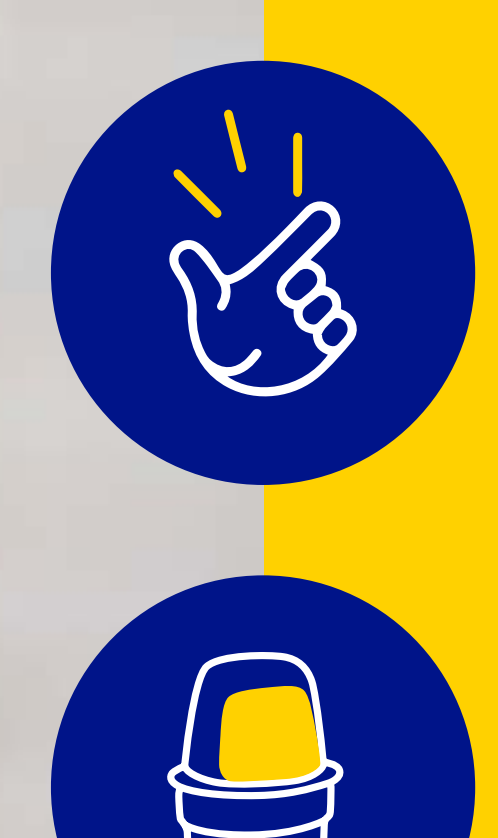

 $\square$ 

# Enkel og fri hverdag Hvorfor FreeStyle Libre 2

Påsætning Kom i gang med sensoren

Indsigt Få notifikationer og tag action

Overblik Support fra FreeStyle Libre 2

Frihed Tag det med dig

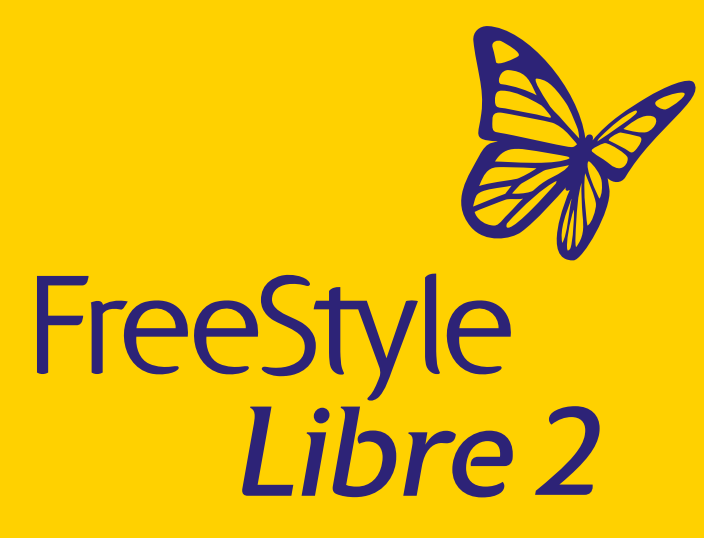

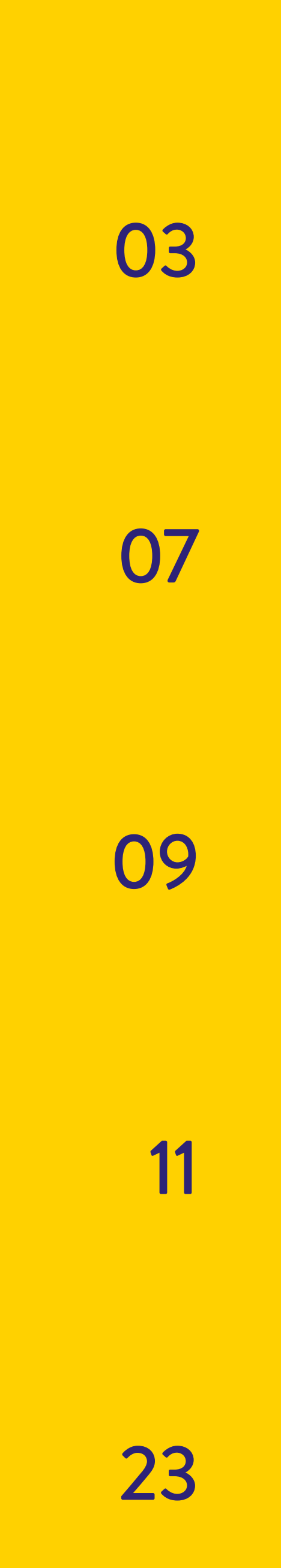

2 / 24

# FreeStyle Libre 2-systemet

### Godt at huske

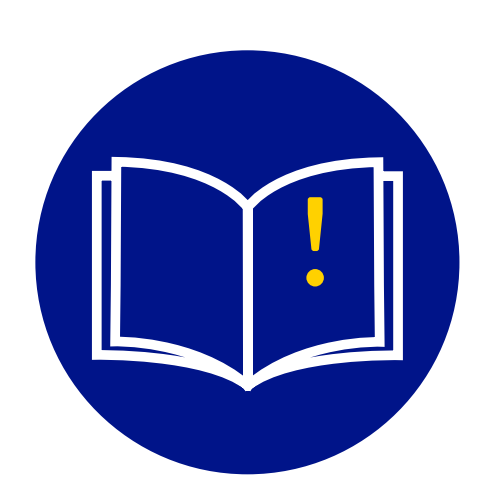

Denne brochure er god at gemme. Den giver dig et overblik over de fordele, der følger med FreeStyle Libre-systemet og samler på ét sted, hvad der er godt at vide samt huske.

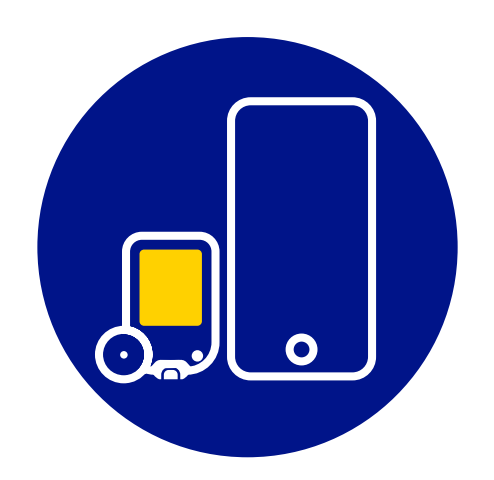

FreeStyle Libre-systemet tager udgangspunkt i en sensor, der bæres på bagsiden af din overarm, og apps. Alt sammen forankret ét sted - i det cloudbaserede datahåndteringssystem LibreView<sup>5</sup>.

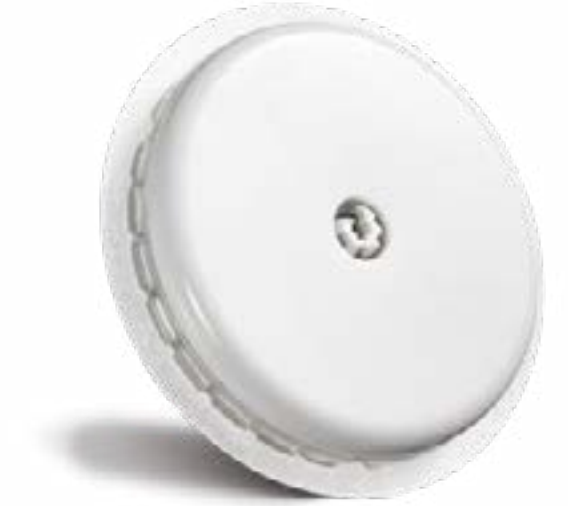

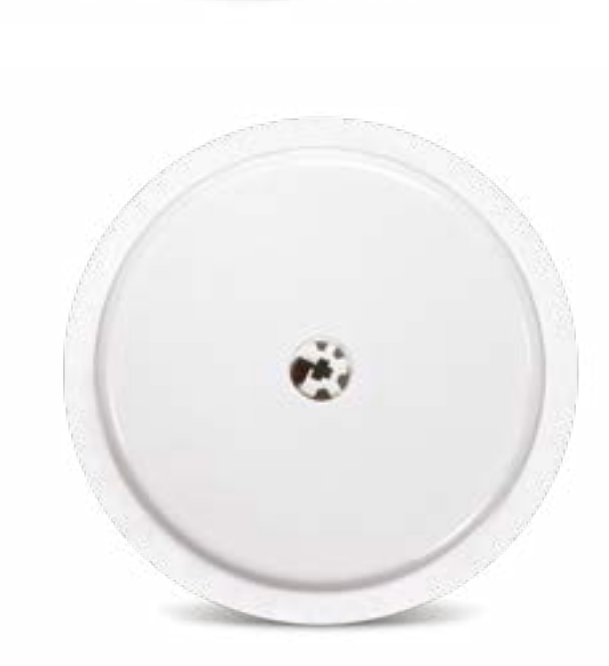

1. Sensoren er vandtæt i op til 1 meter (3 fod) vand. Nedsænk ikke længere end 30 minutter. 2. Fingerstik er påkrævet, hvis dine glukosemålinger og alarmer ikke svarer til symptomer eller forventninger. 3. Glukosemålinger opdateres automatisk i appen FreeStyle LibreLink, når smartphone og sensor er tilsluttet og inden for rækkevidde. 4. For at få et komplet glykæmisk billede i løbet af de sidste 3 måneder skal sensoren skiftes hver 14. dag- 5. LibreView-webstedet er kun kompatibelt med visse operativsystemer og browsere. Se venligst www.libreview.com for yderligere oplysninger.

### Enkel og fri hverdag Hvorfor FreeStyle Libre

### Påsætning Kom i gang med sensoren

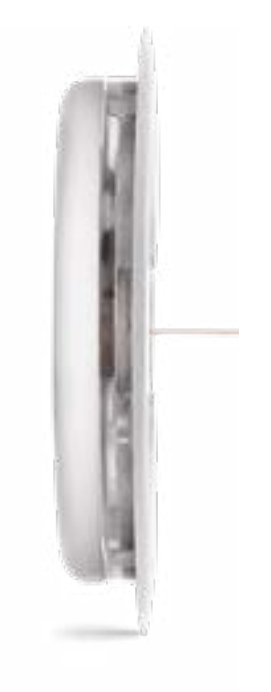

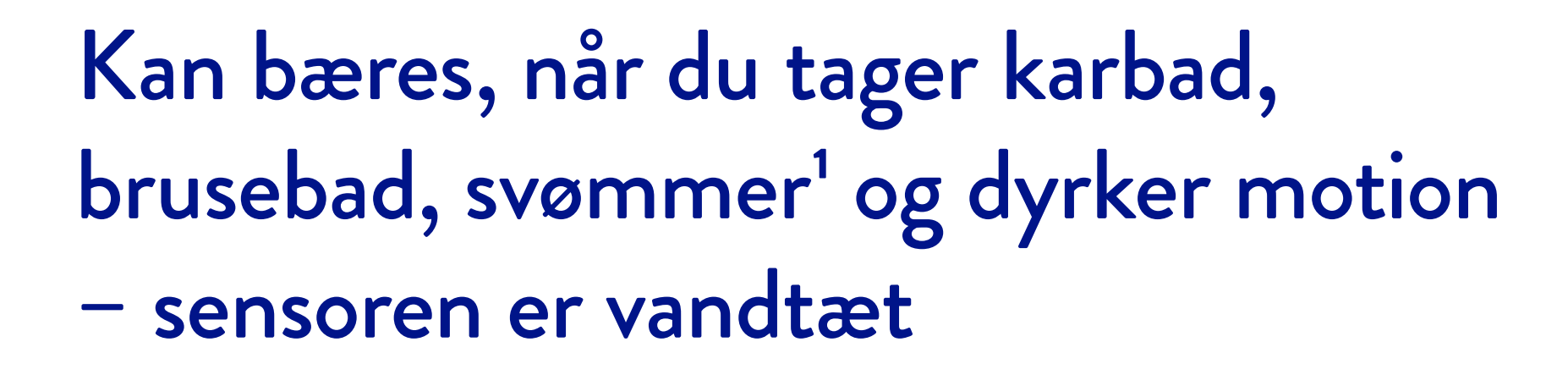

Brugervenlig applikator, der gør sensoren nem at påsætte

### Diskret – nem at bære under tøj Lille (35 mm x 5 mm)

Smertefulde fingerprik<sup>2</sup> er ikke nødvendige.

### Kan bæres på bagsiden af overarmen i op til 14 dage

Se dine automatisk opdaterede glukosemålinger i appen hvert eneste minut. Sensoren måler og gemmer glukose aflæsninger automatisk<sup>3</sup> og kontinuerligt<sup>4</sup>.

### Indsigt Få notifikationer og tag action

### Overblik Support fra FreeStyle Libre

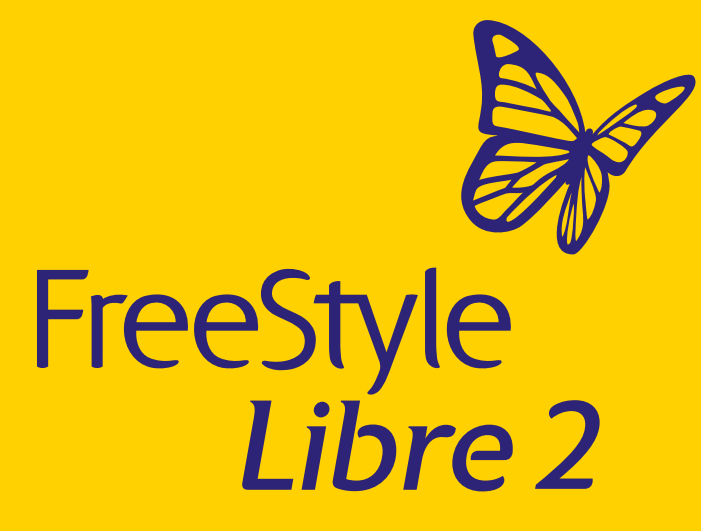

3/24

# FreeStyle Libre 2-systemet

FreeStyle LibreLink-appen<sup>1</sup>

Se dine automatisk<sup>2</sup> opdaterede glukosemålinger i appen hvert enest minut

Få glukosetendenser og mønstre som beslutningsinformation<sup>3</sup> ved insulindosering

Billeder og simulerede data kun til illustrativt formål. Ikke rigtige personer eller data.

1. FreeStyle LibreLink-appen er kun kompatibel med nogle mobilenheder og operativsystemer. Tjek venligst websiden for mere information om mobilenhedens kompatibilitet før anvendelse af appen. For at anvende FreeStyleLibreLink kan det være påkrævet at skulle registrere sig i LibreView. 2. Glukosemålinger opdateres automatisk i appen FreeStyle LibreLink, når smartphone og sensor er tilsluttet og inden for rækkevidde. 3. Fingerstik er påkrævet, hvis dine glukosemålinger og alarmer ikke svarer til symptomer eller forventninger.

Enkel og fri hverdag Hvorfor FreeStyle Libre

Påsætning Kom i gang med sensoren

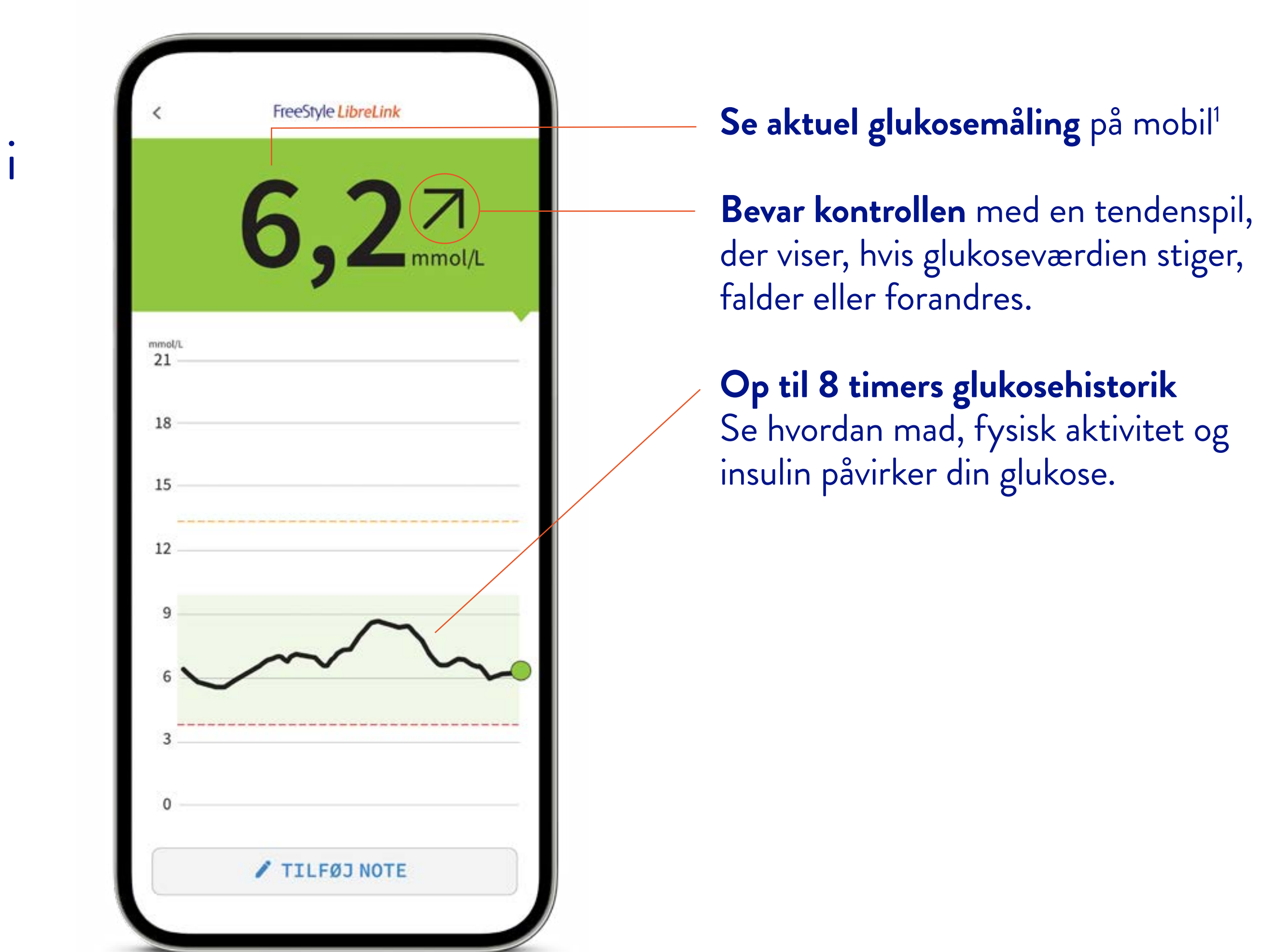

### Indsigt Få notifikationer og tag action

### Overblik Support fra FreeStyle Libre

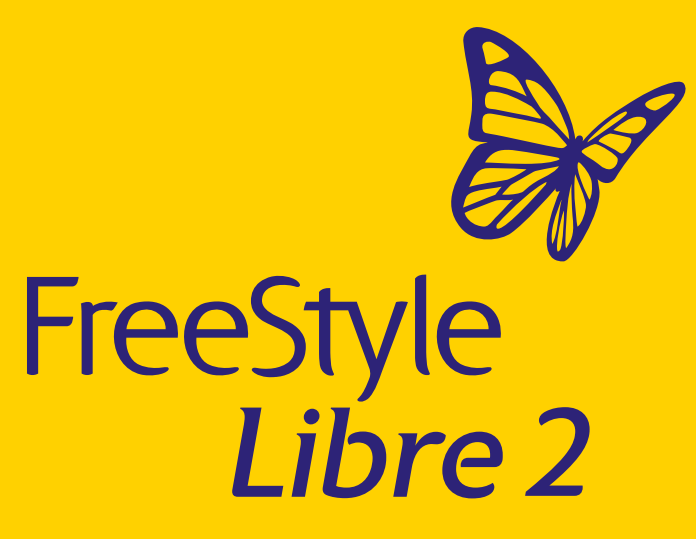

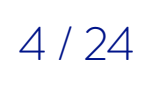

# Se og del dine glukosemålinger

### Glukosemålinger på din app

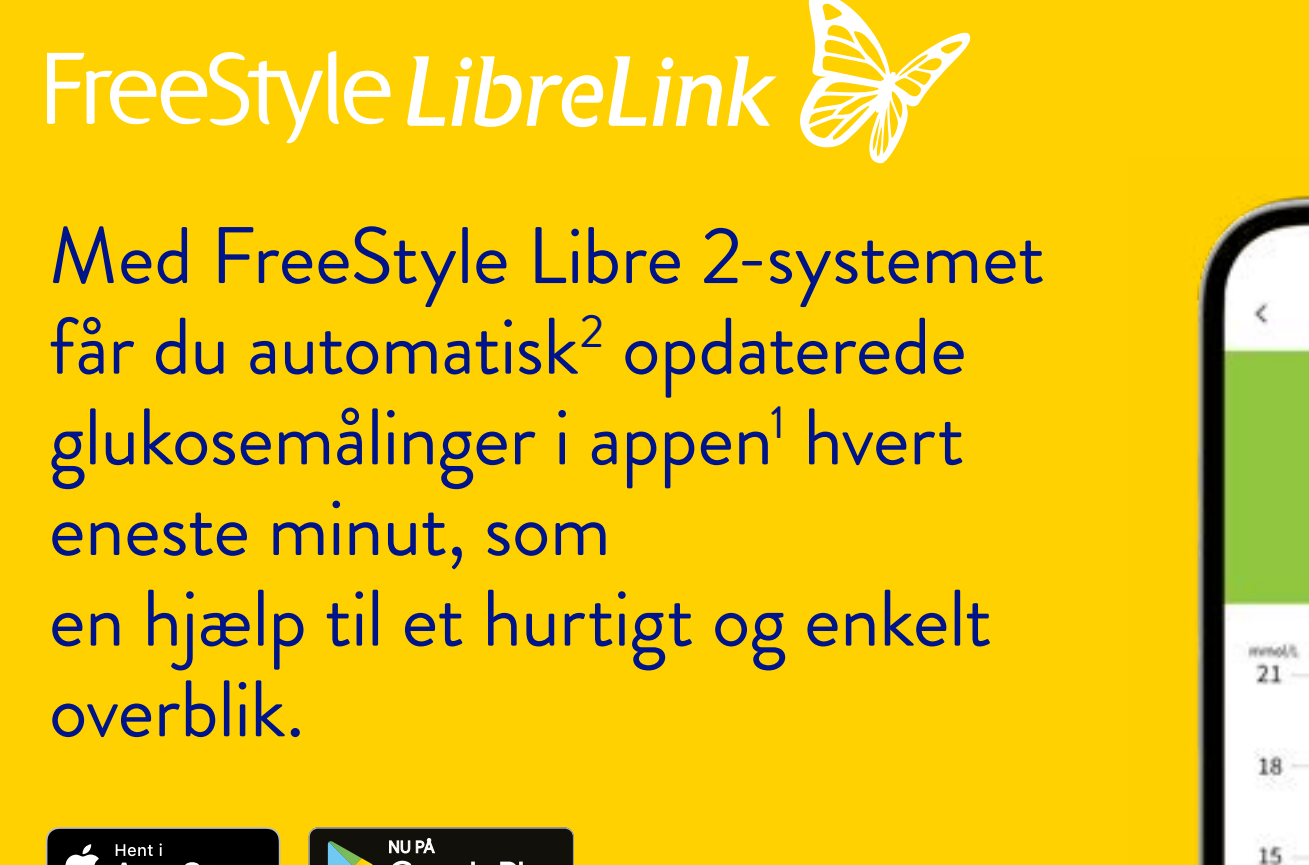

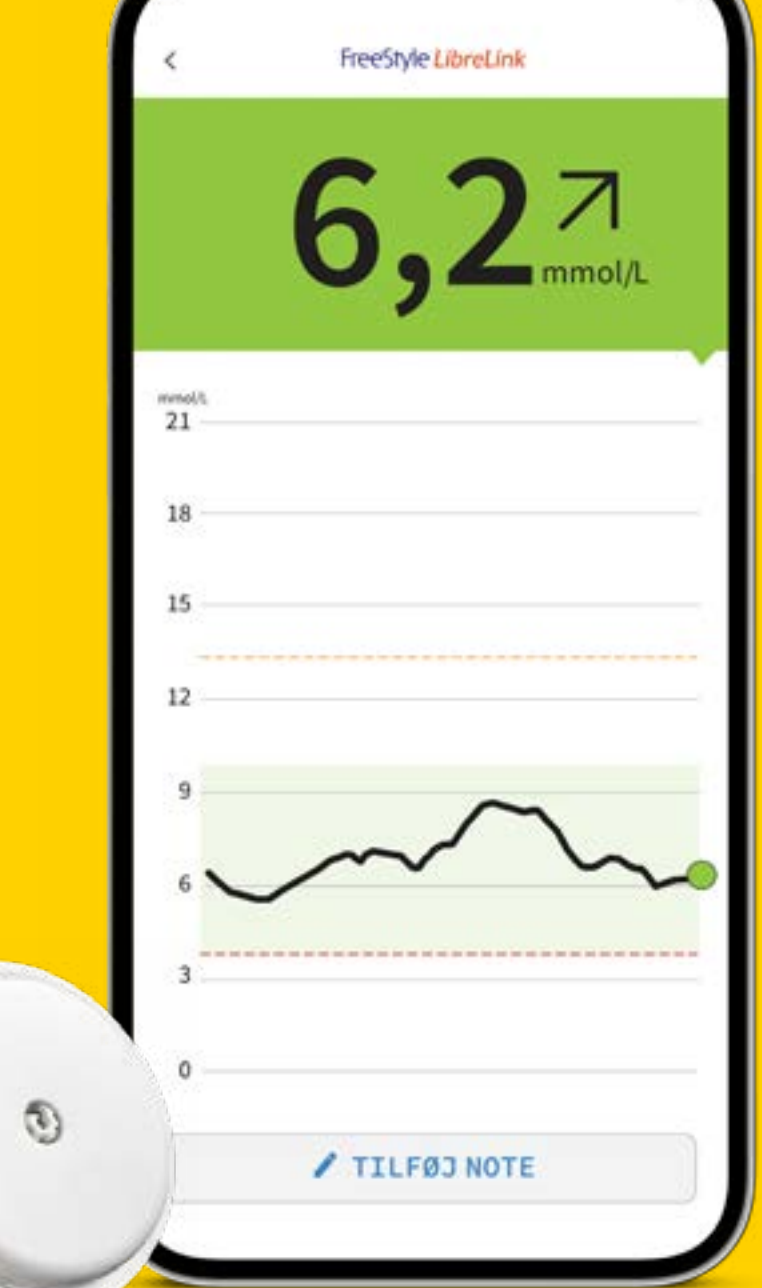

Billeder og simulerede data kun til illustrativt formål. Ikke rigtige personer eller data.

tilsluttet og inden for rækkevidde 6. 60 minutters opvarmning kræves, når sensoren påføres. 7. Sensoren er vandtæt i op til 1 meter (3 fod) vand. Nedsænk ikke længere end 30 minutter. \*LibreView is IS027001 /27018/27701 certified and HITRUST CSF Certified.

Enkel og fri hverdag Hvorfor FreeStyle Libre

### Påsætning Kom i gang med sensoren

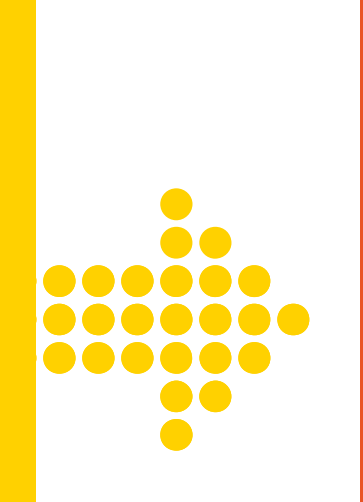

### Del med dine nærmeste

### LibreLinkUp App Store Google Play

Med LibreLinkUp-appen<sup>3</sup> kan dine nærmeste følge dine glukosemålinger når som helst<sup>6</sup>, hvor som helst<sup>7</sup>. Inviter familie og venner til at downloade appen og del dine aflæsninger.

### Opdater din behandler

### LibreView 📕 单

LibreView<sup>4</sup> er et cloudbaseret<sup>\*</sup> datahåndteringssystem, der giver din behandler adgang til dine rapporter efter behov. Dine glukosedata uploades automatisk<sup>5</sup>, så din læge altid kan få et aktuelt indblik.

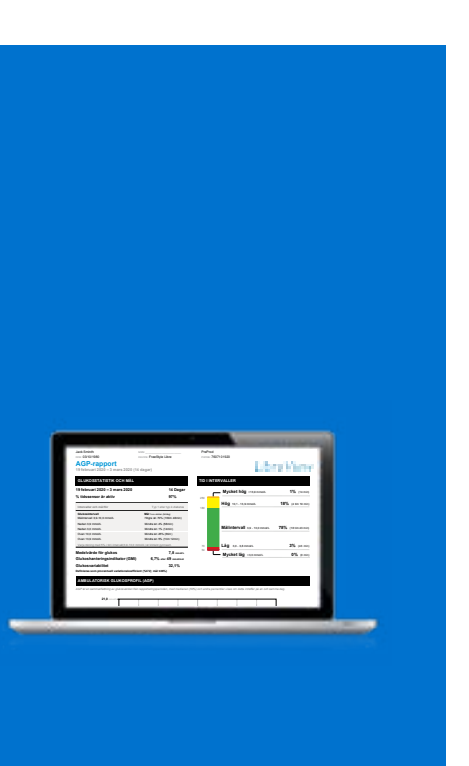

### 1. 1. FreeStyle LibreLink-appen er kun kompatibel med nogle mobilenheder og operativsystemer. Tjek venligst websiden for mere information om mobilenhedens kompatibilitet før anvendelse af appen. For at anvende FreeStyleLibreLink kan det være påkrævet at skulle registrere sig i LibreView. 2. Glukosemålinger opdateres automatisk i appen FreeStyle LibreLink, når smartphone og sensor er tilsluttet og inden for rækkevidde. 3. LibreLinkUp-appen er kun kompatibel med nogle mobilenheder og operativsystemer. Tjek venligst www. LibreLinkUp.com for mere information om mobilenhedskompatibilitet før anvendelse af appen. For at kunne anvende FreeStyle LibreLinkUp-appen skal den registreres hos LibreView. LibreLinkUp-mobilappen er ikke ment som primær glukosemonitoring: private brugere skal konsultere deres primære måleudstyr og konsultere lægefagligt personale før de drager medicinske tolkninger relateret til deres behandling ud fra data i appen. Lægefagligt personale bør bruge data fra appen i sammenhørighed med anden klinisk data. 4. LibreView-websiden er kun kompatibel med visse operative systemer og browsers. Tjek www.LibreView.com for yderligere information. 5. Glukosemålinger opdateres automatisk i appen FreeStyle LibreLink, når smartphone og sensor er

### Indsigt Få notifikationer og tag action

### Overblik Support fra FreeStyle Libre

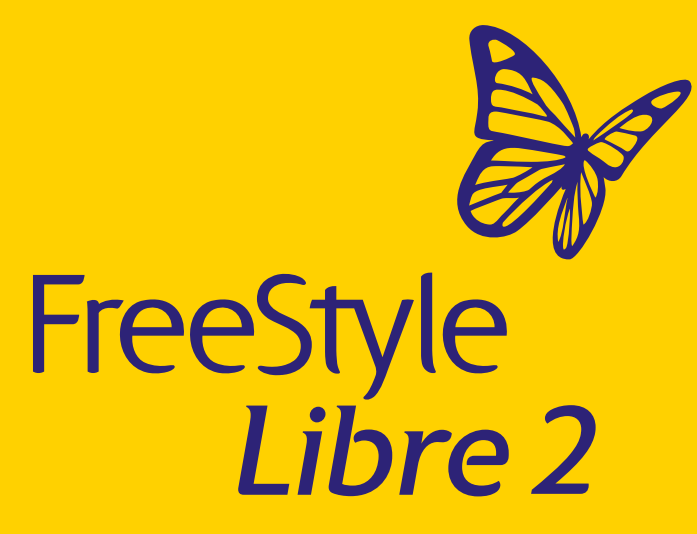

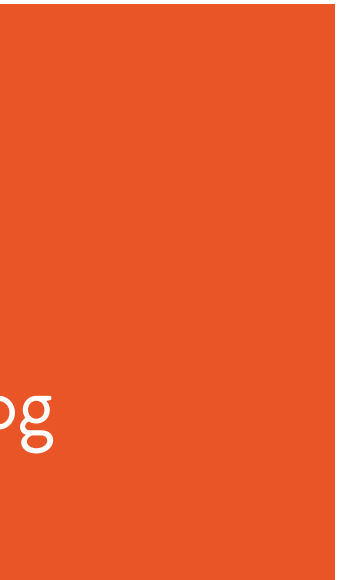

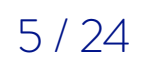

Enkel og fri hverdag 4/4

# Del let glukosedata med dit behandlerteam

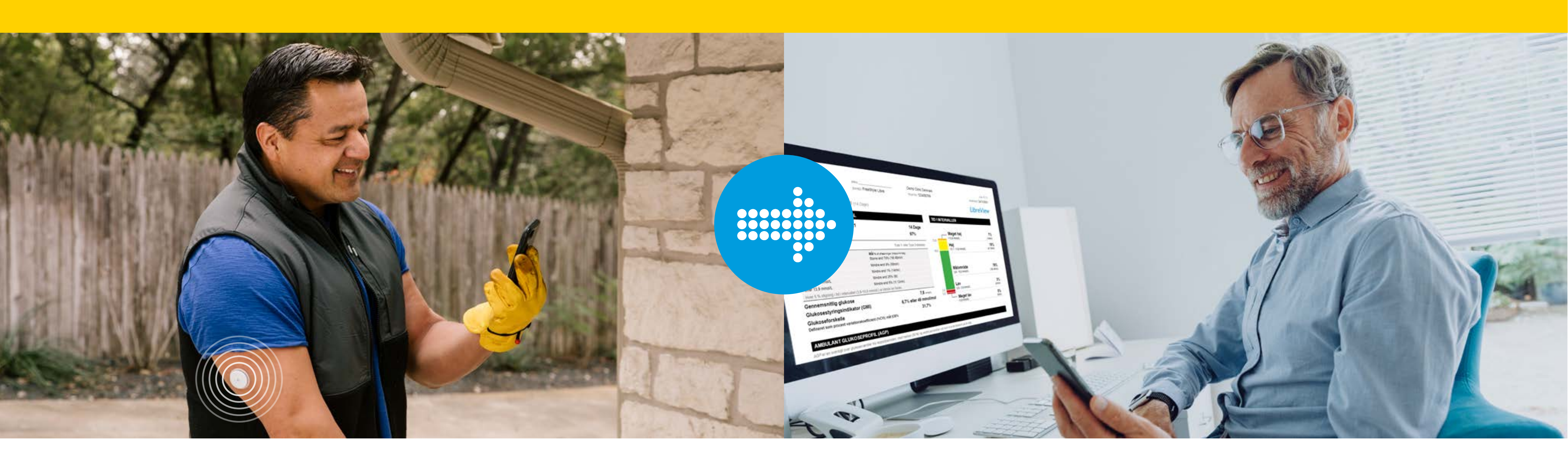

### Forbind til dit behandlerteam ved hjælp af FreeStyle LibreLink-appen<sup>1</sup>

En valgfri app-funktion, der gør det nemt for dig at dele glukosedata med dit behandlerteam via LibreView<sup>2</sup>

Billeder og simulerede data kun til illustrative formål. Ikke rigtige patienter eller data.

\*LibreView we ISO27001/27018/27701 certificeret og HITRUST CSF Certificeret.

1. FreeStyle LibreLink-appen er kun kompatibel med nogle mobilenheder og operativsystemer. Tjek venligst websiden for mere information om mobilenhedens kompatibilitet før anvendelse af appen. For at anvende FreeStyleLibreLink kan det være påkrævet at skulle registrere sig i LibreView. 2. LibreView-hjemmesiden er kun kompatibel med nogle operativsystemer og browsere. Tjek venligst www.LibreView.com for mere information. 3. Deling af glukosedata kræver registrering hos LibreView Automatisk upload kræver en trådløs internetforbindelse eller mobildataforbindelse. 4. Sensoren er vandtæt i op til 1 meter (3 fod) vand. Nedsænk ikke længere end 30 minutter. 5. 60 minutters opvarmning kræves, når sensoren påføres.

Enkel og fri hverdag Hvorfor FreeStyle Libre

Påsætning Kom i gang med sensoren

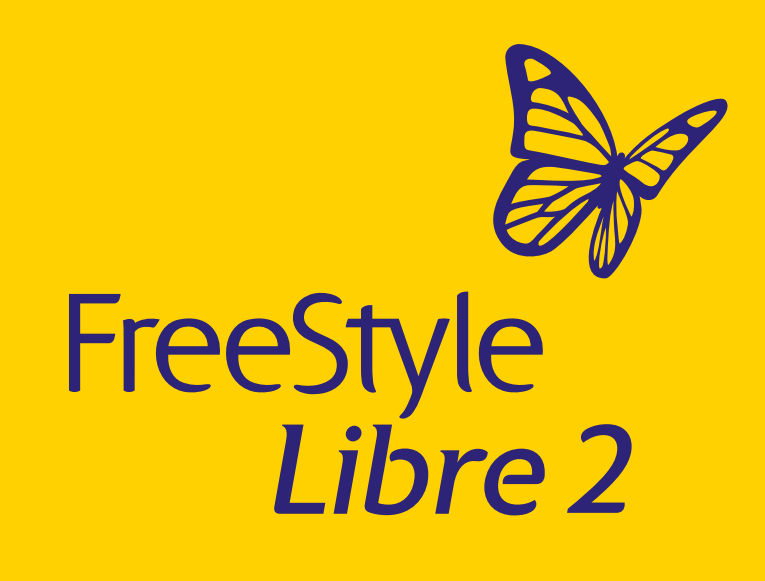

# LibreView

### Optimer arbejdsprocesser

Dine glukosedata uploades automatisk<sup>3</sup> til LibreView, et cloudbaseret<sup>\*</sup> system, der giver dig og dit behandlerteam mulighed for at få adgang til rapporter når som helst<sup>5</sup>, hvor som helst<sup>4</sup>

### Indsigt Få notifikationer og tag action

### Overblik Support fra FreeStyle Libre

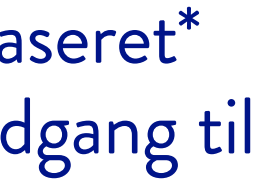

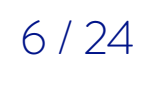

Påsætning 1/2

# Sådan påsætter du FreeStyle Libre 2-sensoren

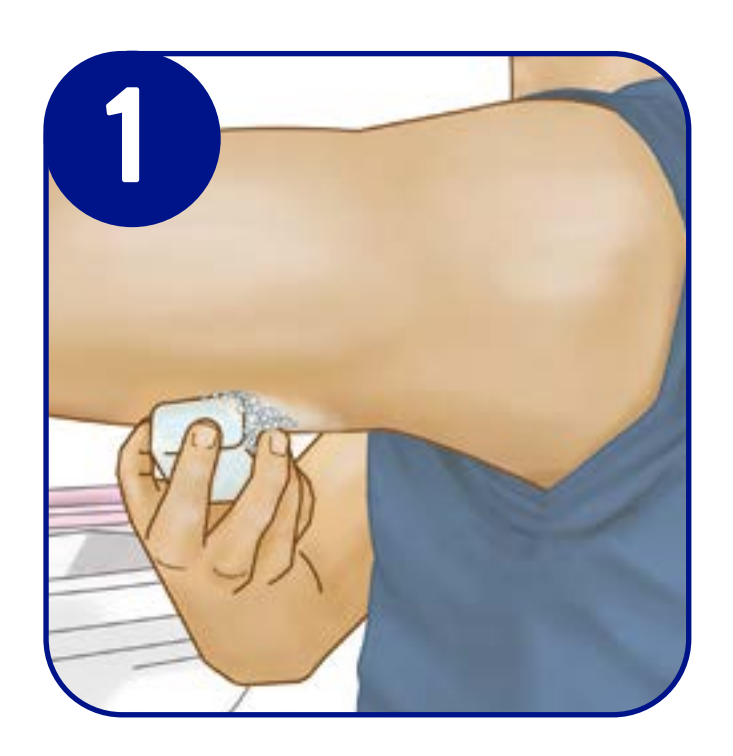

Find et område på bagsiden af din overarm. Undgå områder med ar, modermærker, strækmærker eller knuder<sup>1</sup>. Vask området med en ren (parfumefri og ikke-fugtgivende) sæbe og tør.

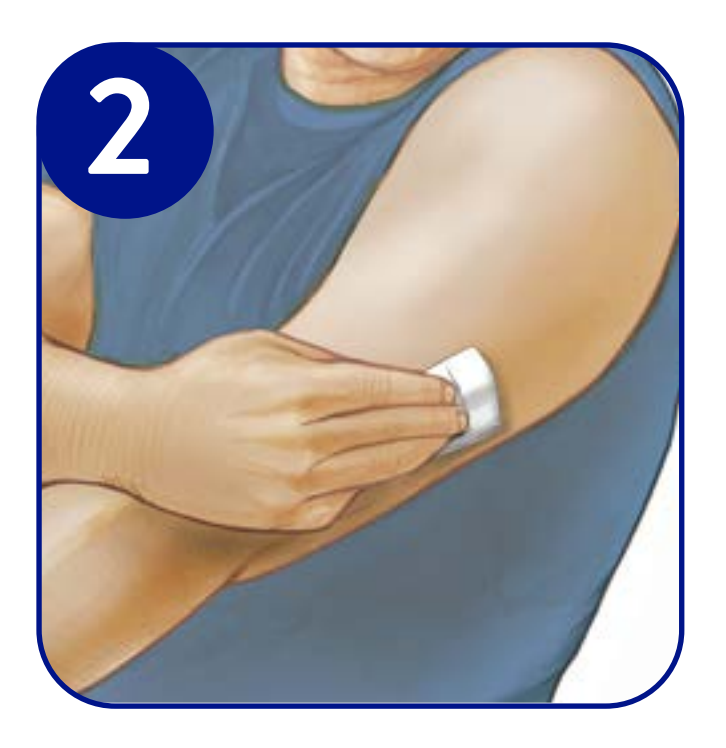

Brug en spritserviet til at rense stedet, og lad huden tørre helt, før du sætter sensoren på.<sup>2</sup>

www.FreeStyle.abbott/dk-da/FreeStyle-selvstudier.html

1. Vælg et sted, der er mindst 2,5 cm (1 tomme) fra et sted, hvor du indsprøjter insulin. For at undgå ubehag eller hudirritation bør du vælge et andet sted end det sted, du brugte sidst. 2. Området SKAL være rent og tørt – ellers vil sensoren muligvis ikke sidde fast på stedet. 3. FORSIGTIG: Du må IKKE bruge sensorpakken eller sensorapplikatoren, hvis de ser ud til at være beskadigede eller allerede er åbne. Du må IKKE bruge dem efter udløbsdatoen. 4. FORSIGTIG: Sensorapplikatoren indeholder nu en nål. Du må IKKE røre ved indersiden af sensorapplikatoren eller lægge den tilbage i sensorpakken. 5. FORSIGTIG: Du må IKKE trykke ned på sensorapplikatoren, før den er placeret over det klargjorte sted, for at forhindre utilsigtede resultater eller personskade. 6. Bemærk: Påsætning af sensoren kan give blå mærker eller blødning. Hvis det bløder, og blødningen ikke standser, skal du fjerne sensoren og sætte en ny på et andet sted.

Enkel og fri hverdag Hvorfor FreeStyle Libre

### Påsætning Kom i gang med sensoren

Fjern låget helt fra sensorpakken. Skru hætten af applikatoren. Bring det mørke mærke på sensor-applikatoren på linje med det mørke mærke på sensorpakken. Brug et hårdt underlag og tryk fast ned på sensorapplikatoren, indtil den ikke kan komme længere.<sup>3,4</sup>

Anbring sensorapplikatoren på bagsiden af overarmen og tryk ned med et fast tryk for at sætte sensoren på. Træk forsigtigt sensorapplikatoren væk fra kroppen.<sup>5,6</sup> Sensoren kan bruges til at tjekke din glukose efter 1 time.

Hvis du ønsker en komplet påsætningsinstruktion, så se indlægssedlen i sensorsættet. i brugermanualen i din LibreLink app, eller på www.FreeStyle.Abbott

Indsigt Få notifikationer og tag action

Overblik Support fra FreeStyle Libre

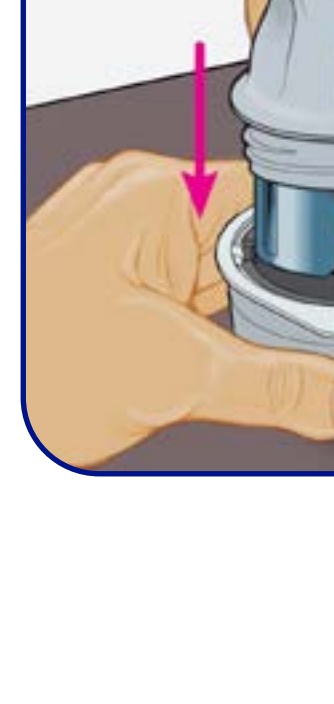

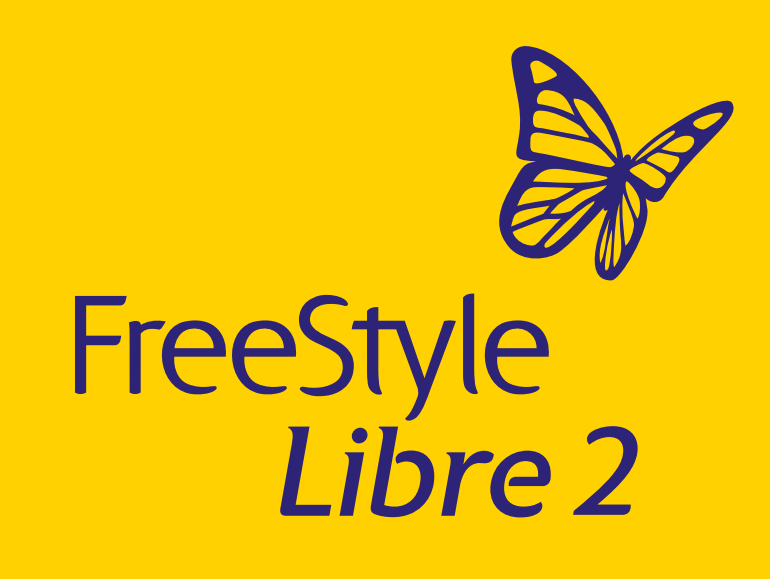

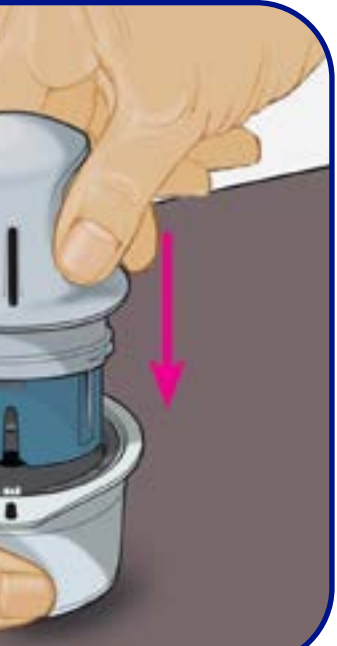

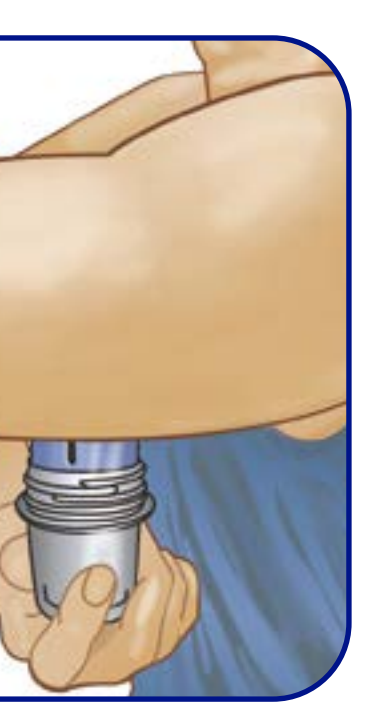

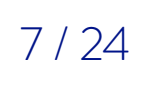

Påsætning 2/2

## Tips til at holde din sensor på plads

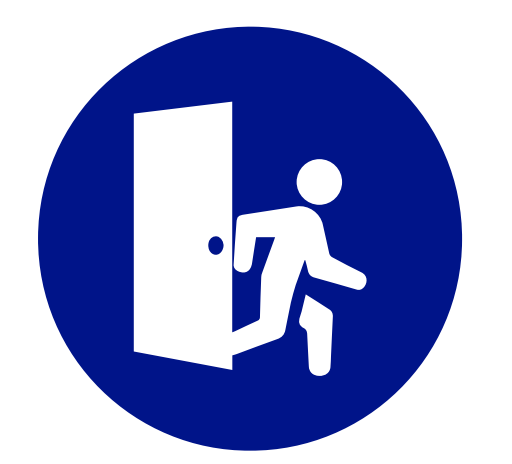

Tag det med ro Pas på, at din sensor ikke bliver fanget i en dørkarm, bildør, sikkerhedssele eller møbelkant

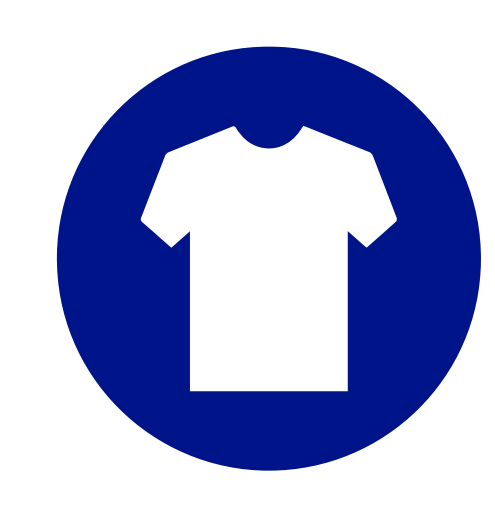

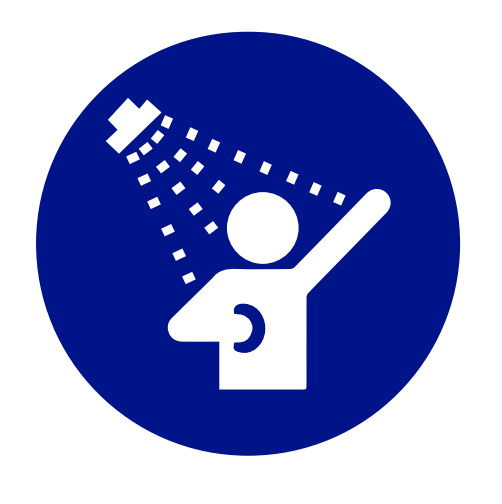

### Dup dig tør

Efter at du har været i bad eller svømmet, skal du passe ekstra godt på, når du tørrer dig, så du ikke får fat i din sensor eller trækker den af

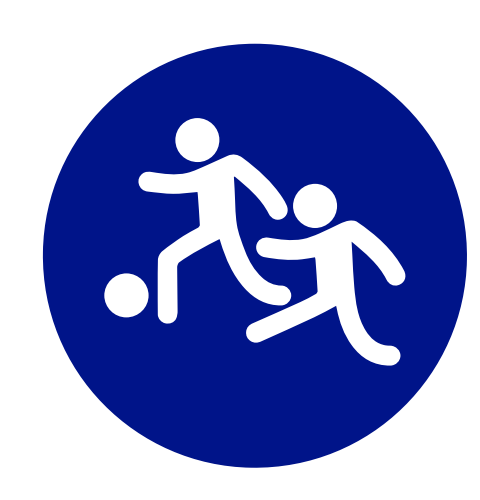

| Produkt                                      | Beskrivelse <sup>1</sup>                                                                                                    |
|----------------------------------------------|----------------------------------------------------------------------------------------------------|
| Barbermaskine                                | Til at fjerne uønsket kropsbehåring                                                                                                    |
| Skin-Prep servietter                         | Åndbar barrierefilm, der beskytter huden mod<br>kropsvæsker, klæbemidler og gnidning                                                                                               |
| Fikseringsforbinding eller<br>medicinsk tape | Til at fastgøre sensoren², men dæk ikke hullet i midten af<br>sensoren. Yderligere bandager / tape kan placeres, men<br>først placeret må de ikke fjernes, før sensoren tages væk. |
| Transperant film                             | Transperant film for forstærket fixering (3m.com)                                                                                                    |

1. De oplysninger, der er nævnt her, understøtter ikke en bestemt produktkvalitet. Abbott Diabetes Care er ikke ansvarlig for fuldstændigheden af andre produktoplysninger. Tilgængeligheden af et produkt kan variere afhængigt af land og region. Følg venligst producentens manual for det produkt du har valgt. 2. Et fastgørelsestape eller fikseringstape kan bruges til at fastgøre sensoren. Yderligere bandager / tape kan placeres, men først placeret må de ikke fjernes, før sensoren tages væk. \*For yderligere information, tjek venligst brugermanualen.

Enkel og fri hverdag Hvorfor FreeStyle Libre

Påsætning Kom i gang med sensoren

## Klæd dig på med omtanke

Vær opmærksom på sensoren, når du klæder dig af, på eller går med stramt tøj

### Kontaktsport og hård motion

Anbring sensoren på bagsiden af overarmen, hvor der er mindst mulig risiko for at sensoren bliver ramt af slag og stød

Klargøring af Hud-

huden

|  | B             |
|--|---------------|
|  | o<br>lc<br>af |
|  | g             |

beskyttelse

Sæt farten ned Når du tager dit tøj på og af, skal du passe på, at dit tøj ikke hænger fast i sensoren

### Fingrene væk

Prøv at lade være med at, trække i eller pille ved sensoren, mens du har den på

### Bortskaffelse

Dette produkt skal bortskaffes i overensstemmelse med alle gældende okale regler vedrørende bortskaffelse If elektronisk udstyr, batterier, skarpe genstande og materialer, som kan have været eksponeret for kropsvæske\*.

### Overblik Support fra FreeStyle Libre

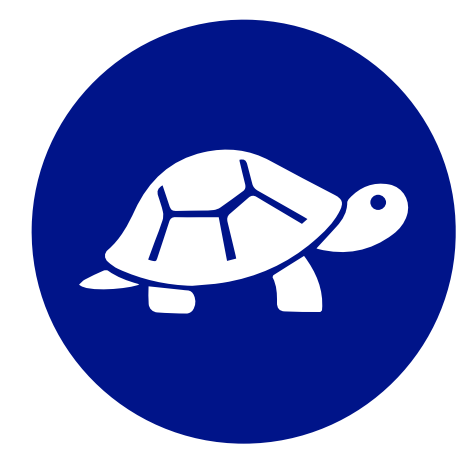

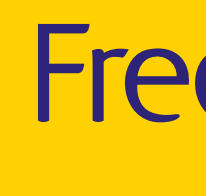

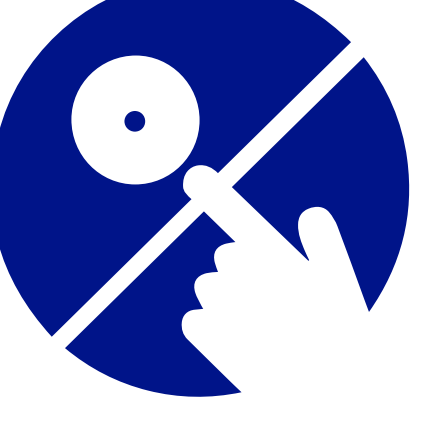

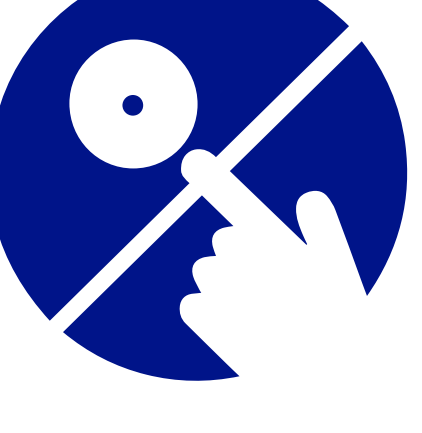

Forbedret

klæbeevne

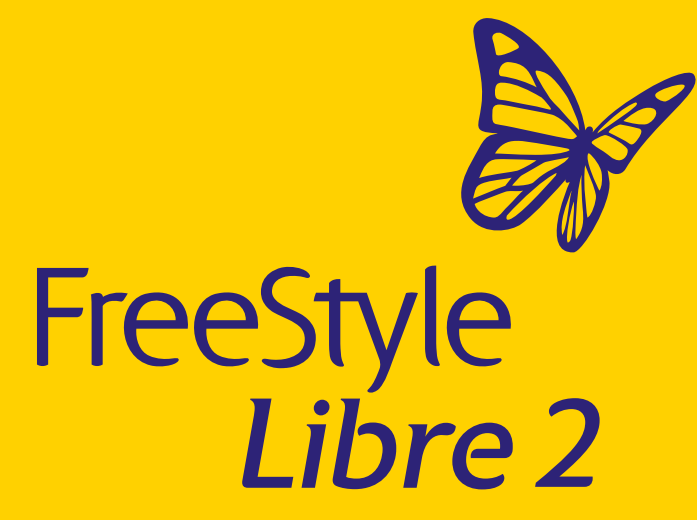

8 / 24

# Valgfrie glukosealarmer<sup>1</sup>

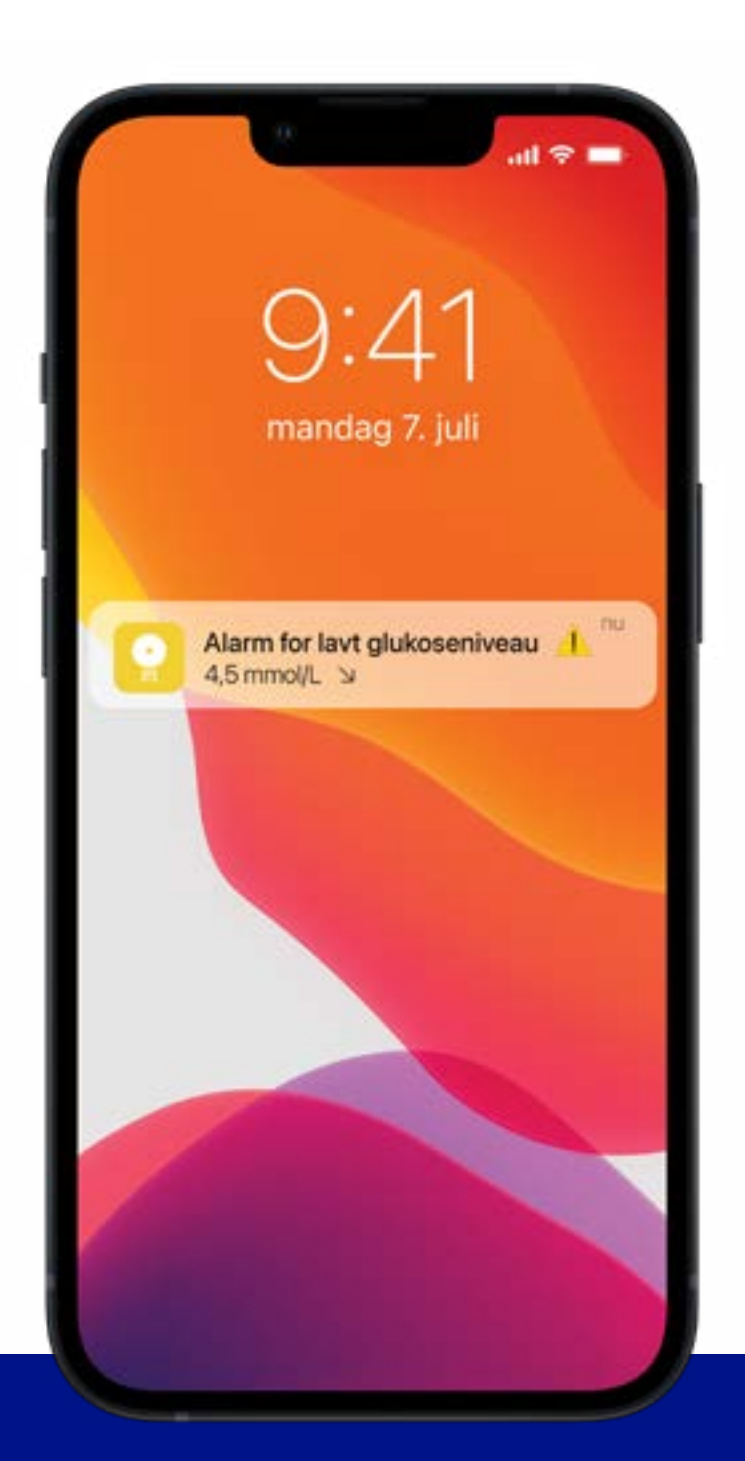

Alarm Få automatisk en alarm<sup>1</sup>, hvis glukoseværdien er for lav eller for høj.

På www.FreeStyle.Abbott kan du se mere om, hvordan du indstiller alarmer, når du vil orienteres, og slår dem fra, når du ikke vil forstyrres<sup>2</sup>

Billeder og simulerede data kun til illustrativt formål. Ikke rigtige personer eller data. 1. Notifikationer modtages kun, når alarmer er slået til, og sensoren er inden for 6 meter og uhindret af læserenheden. 2. Benyt venligst FreeStyle Libre 2-brugermanualen for yderligere instruktion.

Enkel og fri hverdag Hvorfor FreeStyle Libre

Påsætning Kom i gang med sensoren

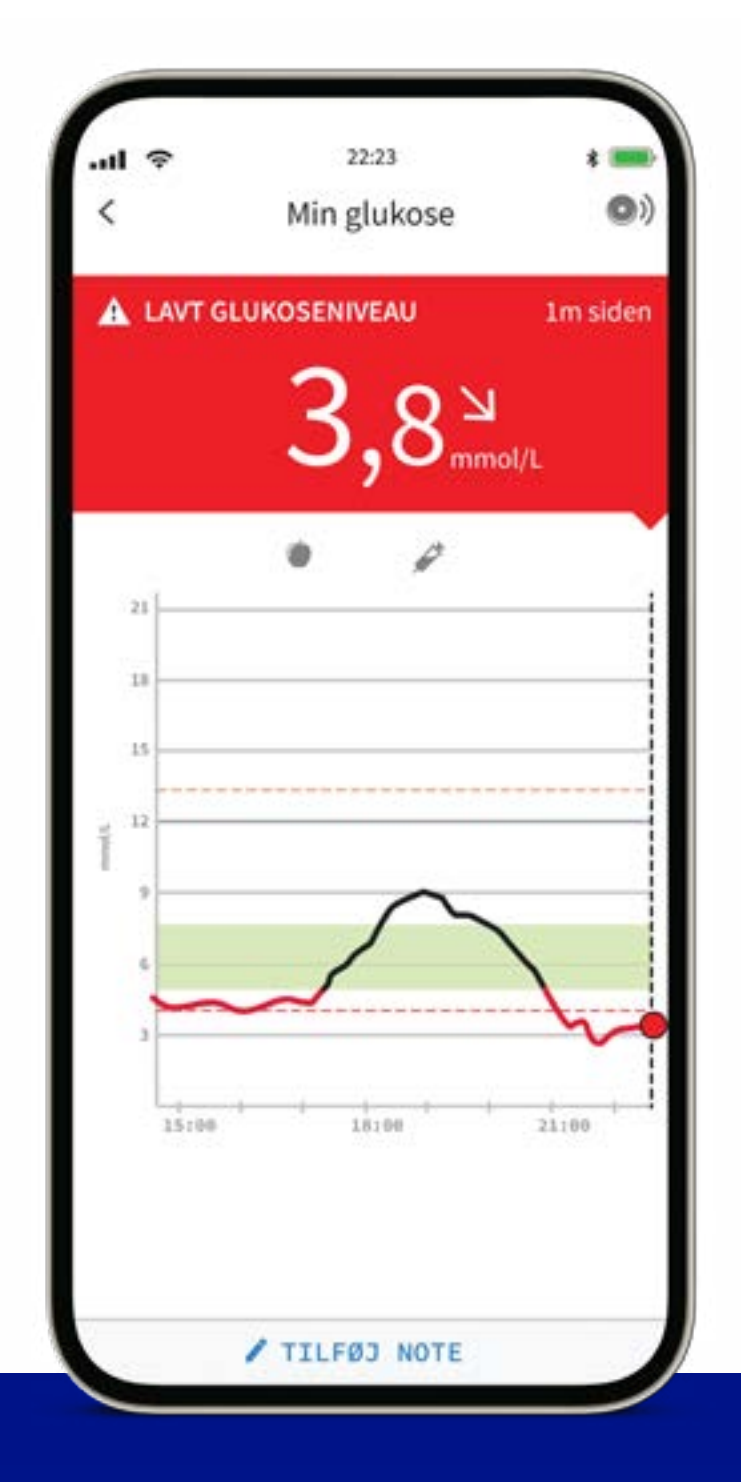

Handling

Brug din glukosemåling, tendenspil og 8-timers historik til at foretage den fornødne handling

Indsigt Få notifikationer og tag action

Overblik Support fra FreeStyle Libre

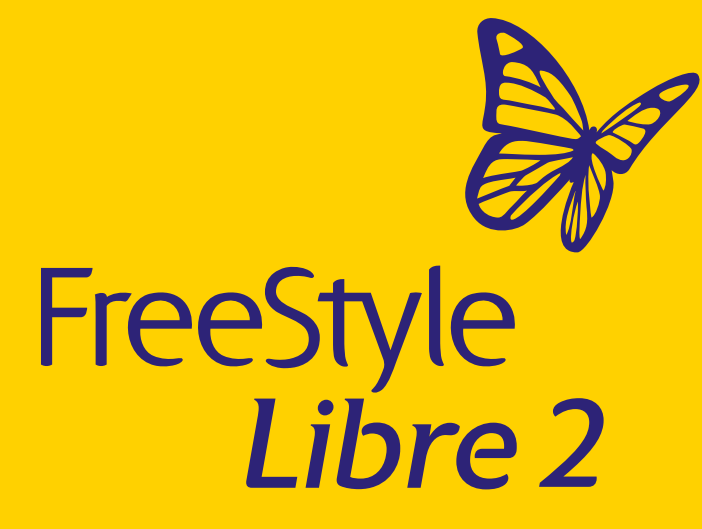

9/24

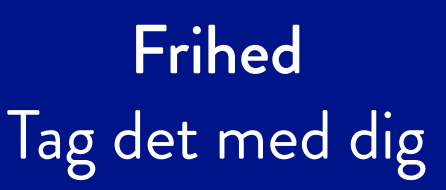

### Indsigt 2/2

## Let at bruge, let at tilpasse

### Alarm for lavt glukoseniveau

Vælg målområdet mellem 3,3 mmol/L-5,6 mmol/L

### Alarm for højt glukoseniveau

Vælg målområdet mellem 6,7 mmol/L- 22,2 mmol/L

### Alarm for signaltab

Alarmen udløses, når sensoren mister signalet til aflæseren eller mobilen

Se side 19 for gode råd ved signaltab

Billeder og simulerede data kun til illustrativt formål. Ikke rigtige personer eller data.

1. FreeStyle LibreLink-appen er kun kompatibel med nogle mobilenheder og operativsystemer. Tjek venligst websiden for mere information om mobilenhedens kompatibilitet før anvendelse af appen. For at anvende FreeStyleLibreLink kan det være påkrævet at skulle registrere sig i LibreView. 2. Notifikationer modtages kun, når alarmer er slået til, og sensoren er inden for 6 meter og uhindret af læserenheden.

Enkel og fri hverdag Hvorfor FreeStyle Libre

Påsætning Kom i gang med sensoren

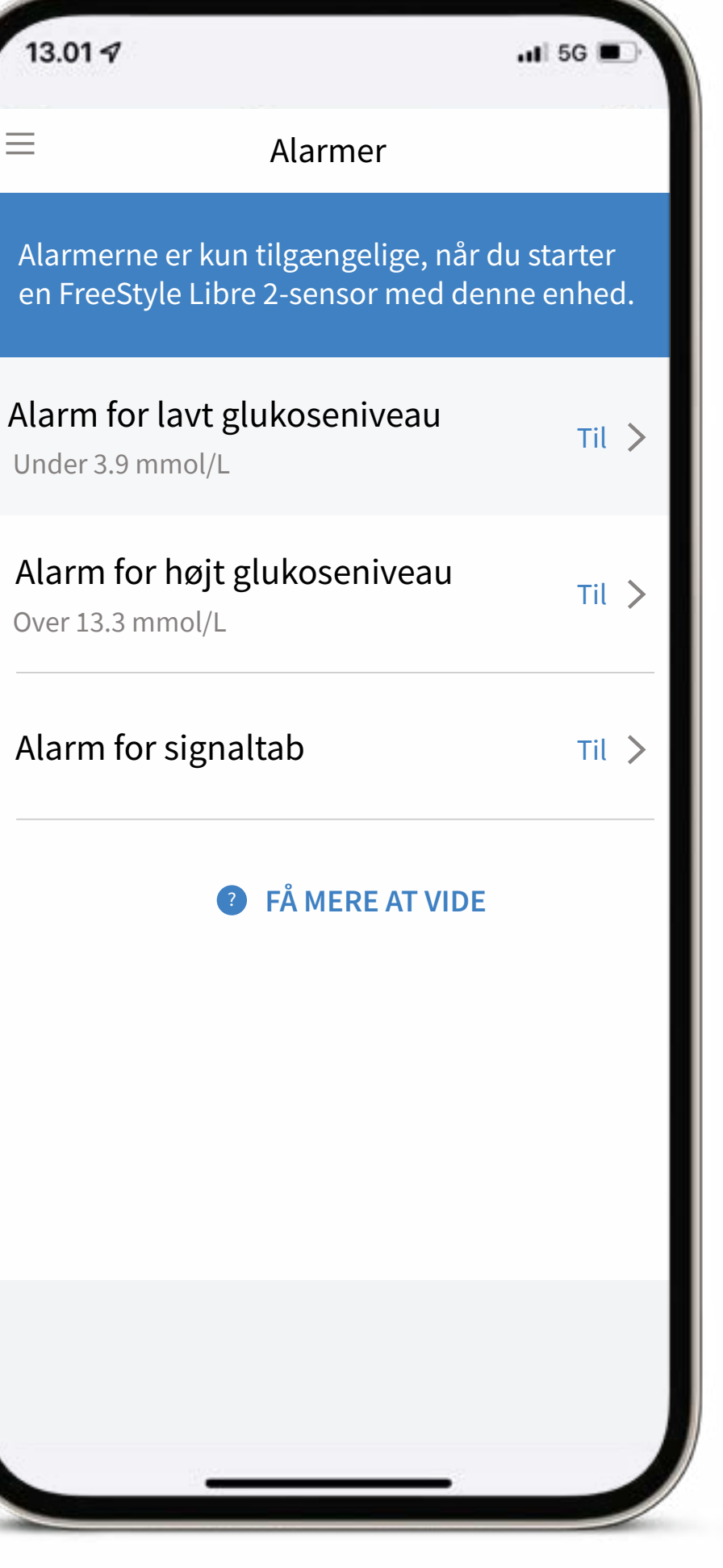

### Valgfrie glukosealarmer<sup>2</sup>

- Let at slå til/fra
- Let at tilpasse indstillinger for alarmer ved højt og lavt • glukoseniveau
- Let at justere lyd og vibrationer •
- Hvis dit glukoseniveau bliver for højt eller for lavt i • forhold til de indstillede alarmgrænser får du en alarm hvert femte minut, indtil du åbner din FreeStyle LibreLink<sup>1</sup> app. Når du har åbnet din app, modtager du ikke flere alarmer, før du har været under din høje alarmgrænse eller over din lave alarmgrænse.
- Trykker du på alarmnotifikationen på den låste mobil åbnes FreeStyle LibreLink appen automatisk og alarmlyden forsvinder og kommer ikke igen, før du har været under din høje alarmgrænse eller over din lave alarmgrænse.

Du kan læse mere om valgfrie glukosealamer på vores hjemmeside: www.FreeStyle.Abbott

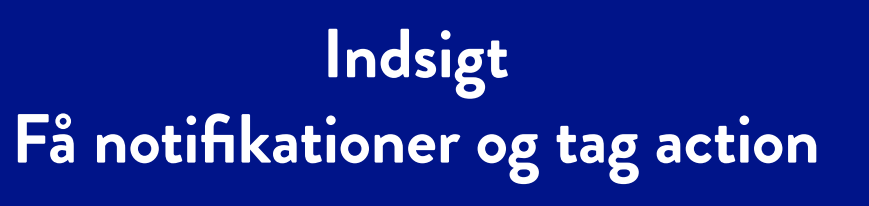

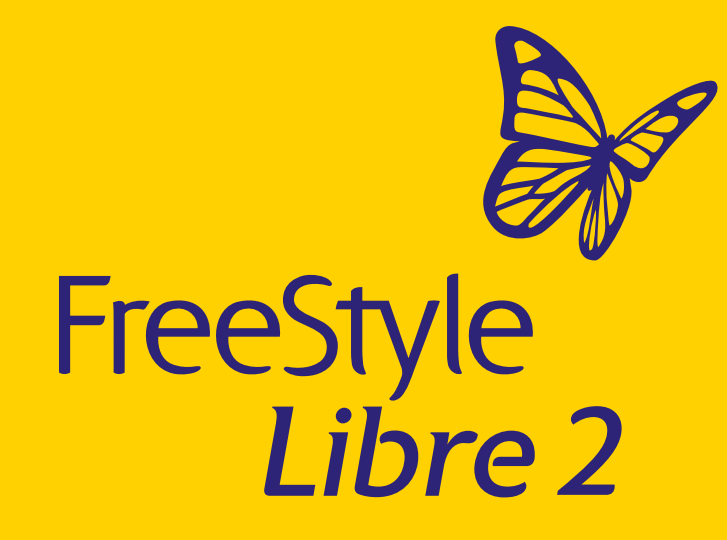

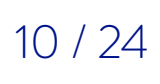

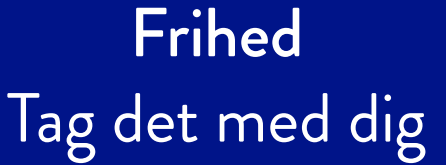

### Overblik 1/12

# Tal med lægen om din ambulatorisk glukoseprofil (AGP)

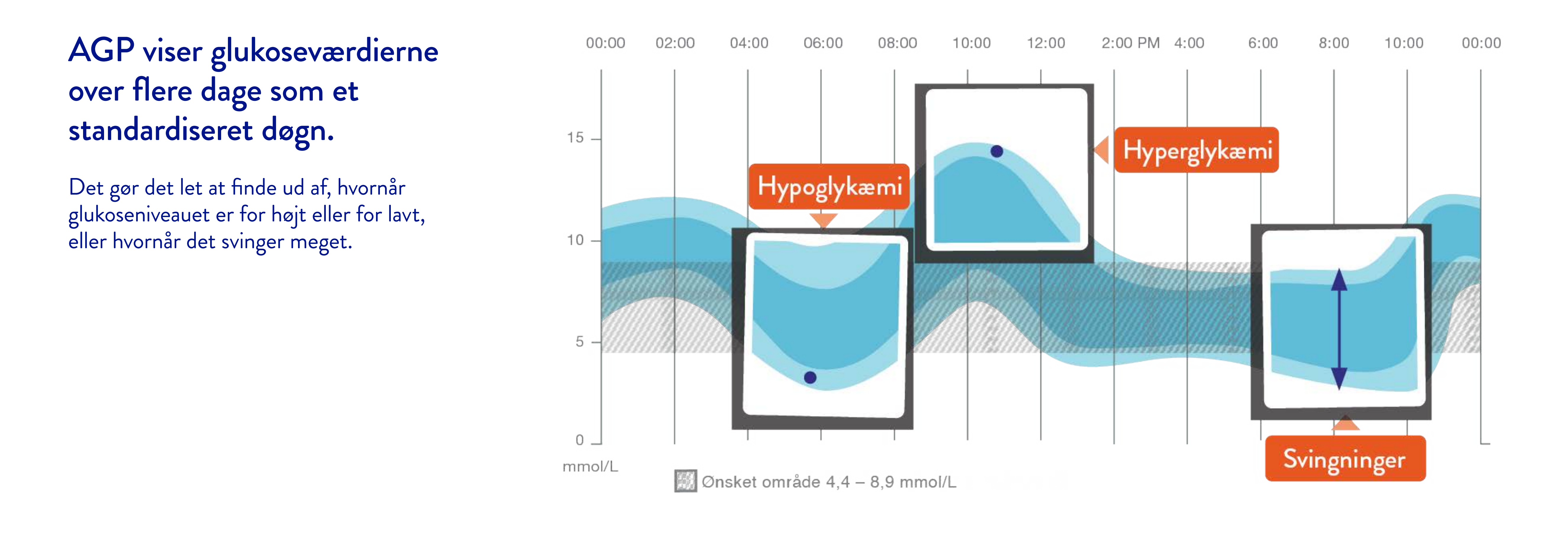

### Du kan se din AGP ("mønster i dagtimerne") i LibreView<sup>1</sup> og i FreeStyle LibreLink<sup>2</sup> appen. Gå ind på www.LibreView.com for at få mere information om LibreView.

Billeder og simulerede data kun til illustrativt formål. Ikke rigtige personer eller data. 1. LibreView websiden er kun kompatibel med visse operative systemer og browsers. Tjek www.LibreView.com for yderligere information. 2. FreeStyle LibreLink-appen er kun kompatibel med nogle mobilenheder og operativsystemer. Tjek venligst websiden for mere information om mobilenhedens kompatibilitet før anvendelse af appen. For at anvende FreeStyleLibreLink kan det være påkrævet at skulle registrere sig i LibreView. Automatisk upload kræver en trådløs internetforbindelse eller mobildataforbindelse.

Enkel og fri hverdag Hvorfor FreeStyle Libre

Påsætning Kom i gang med sensoren

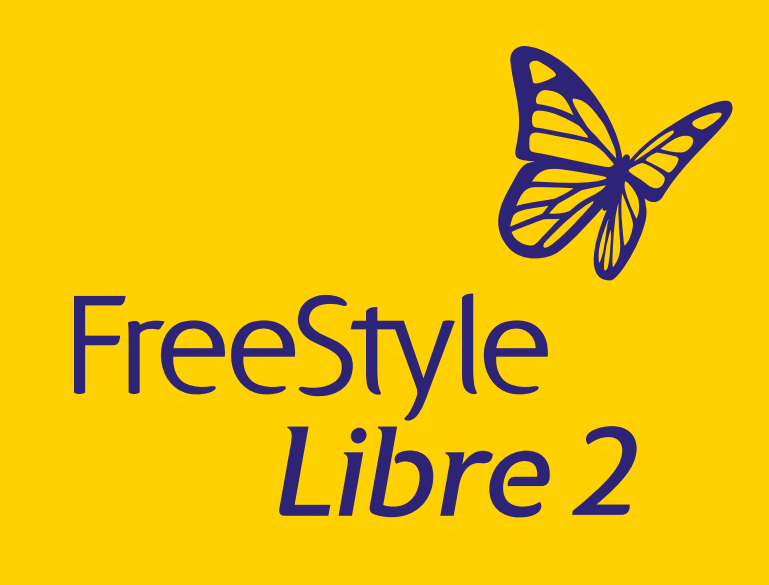

### Indsigt Få notifikationer og tag action

### Overblik Support fra FreeStyle Libre

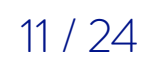

### Overblik 2/12

# Overblik over glukosemønstre og tendenser på et øjeblik

| =                    | Rapporter                                                                          | <b>(</b> )    |
|----------------------|------------------------------------------------------------------------------------|---------------|
|                      | DAGLIGE MØNSTRE 🗸                                                                  |               |
| 21. 0                | lecember 2018 – 19. januar                                                         | 2019          |
| 21                   |                                                                                    |               |
| 18                   |                                                                                    |               |
| 15                   |                                                                                    |               |
| 12                   |                                                                                    |               |
| 9                    |                                                                                    | ~             |
| -                    |                                                                                    | $\sim$        |
| -                    | $\sim$                                                                             | $\sim$        |
| 6                    |                                                                                    | $\sim$        |
| 6 3                  | 06:00 09:00 12:00 15:00 18                                                         | 00 21:00 00:0 |
| 6 3                  | 06:00 09:00 12:00 15:00 18<br>Data tilgængelige i 30 af 30 dage                    | 00 21:00 00:0 |
| 6 3                  | 06:00 09:00 12:00 15:00 18<br>Data tilgængelige i 30 af 30 dage<br>1 30 af 30 dage | 00 21:00 00:0 |
| 6 3<br>3 00:00 03:00 | 06:00 09:00 12:00 15:00 18<br>Data tilgængelige i 30 af 30 dage                    | 00 21:00 00:0 |

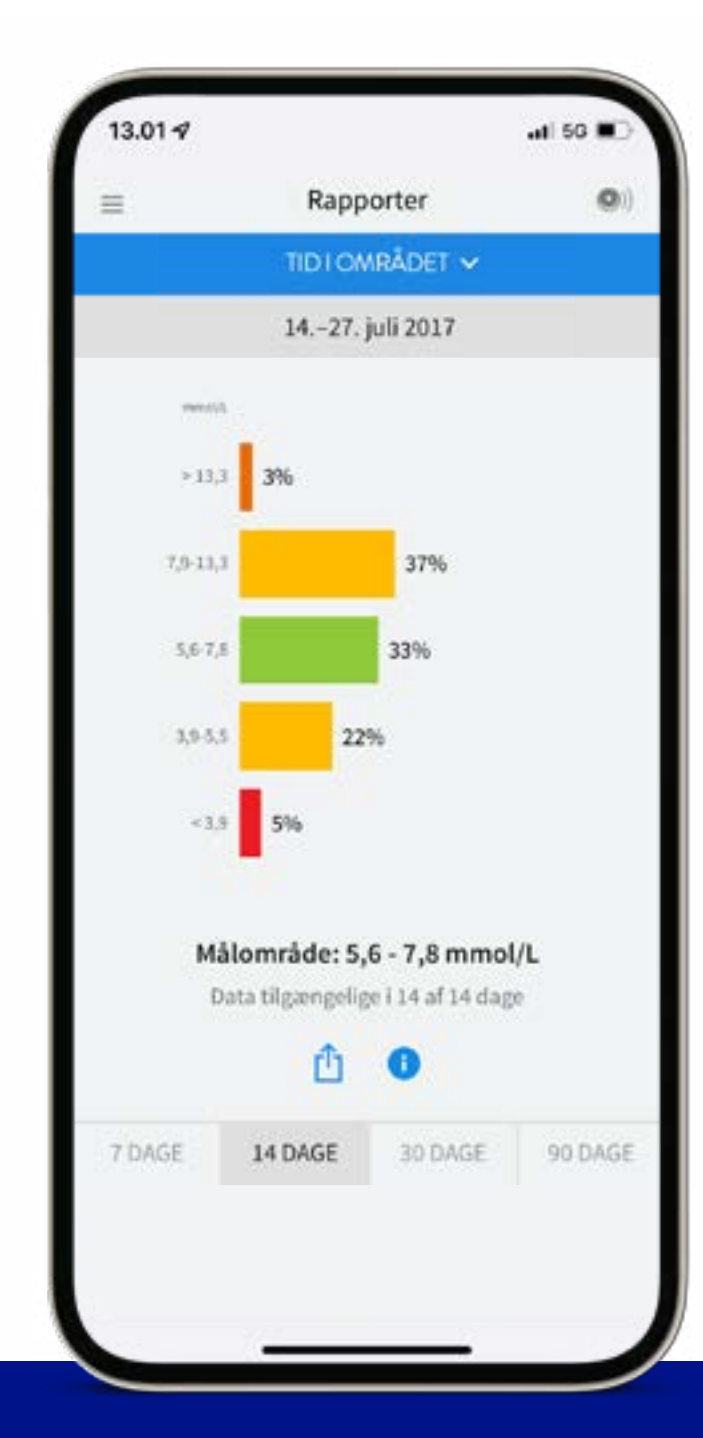

### "Daglige mønstre"

Viser mønstret for og variationen på glukosemønstret målt af sensoren på en typisk dag.

### "Tid i målområde"

Viser, hvor stor del af tiden (i procent) dine glukosemålinger fra sensoren er inden for, over eller under dit målområde.

Billeder og simulerede data kun til illustrativt formål. Ikke rigtige personer eller data.

Enkel og fri hverdag Hvorfor FreeStyle Libre

Påsætning Kom i gang med sensoren

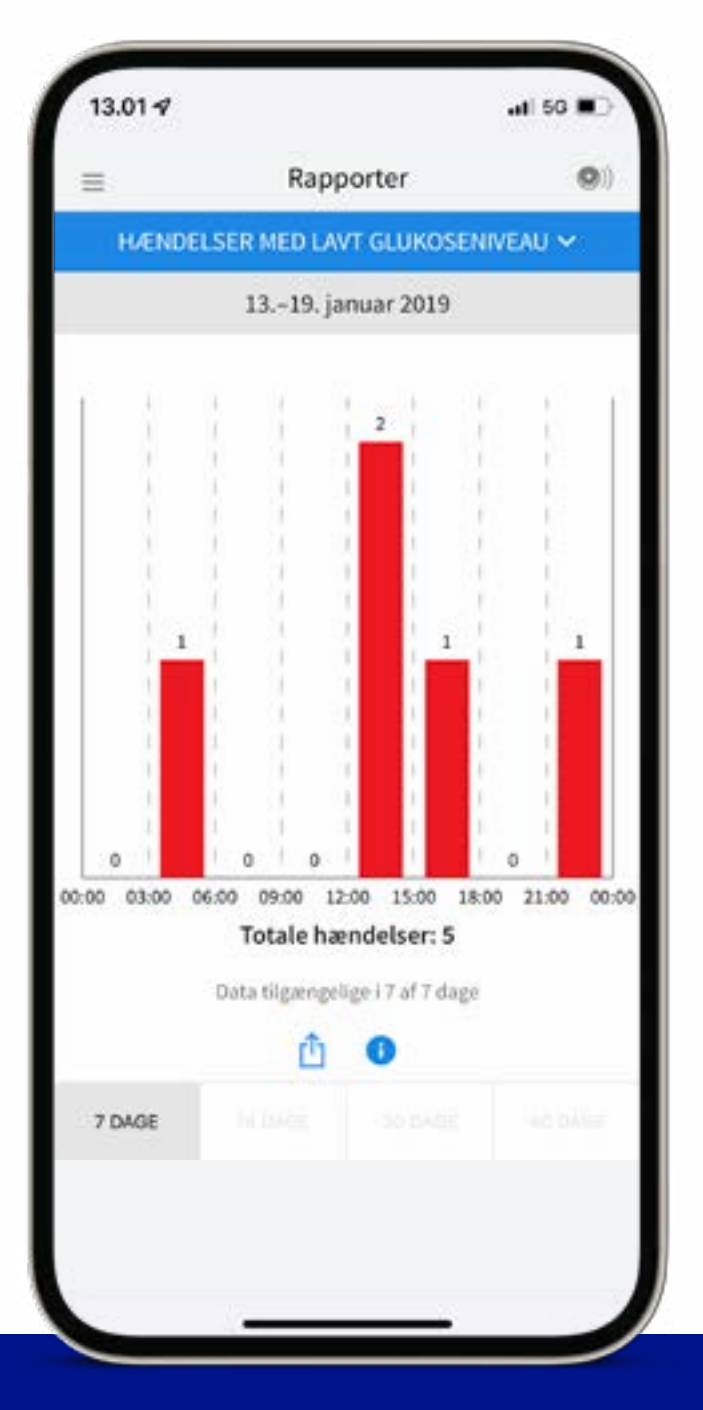

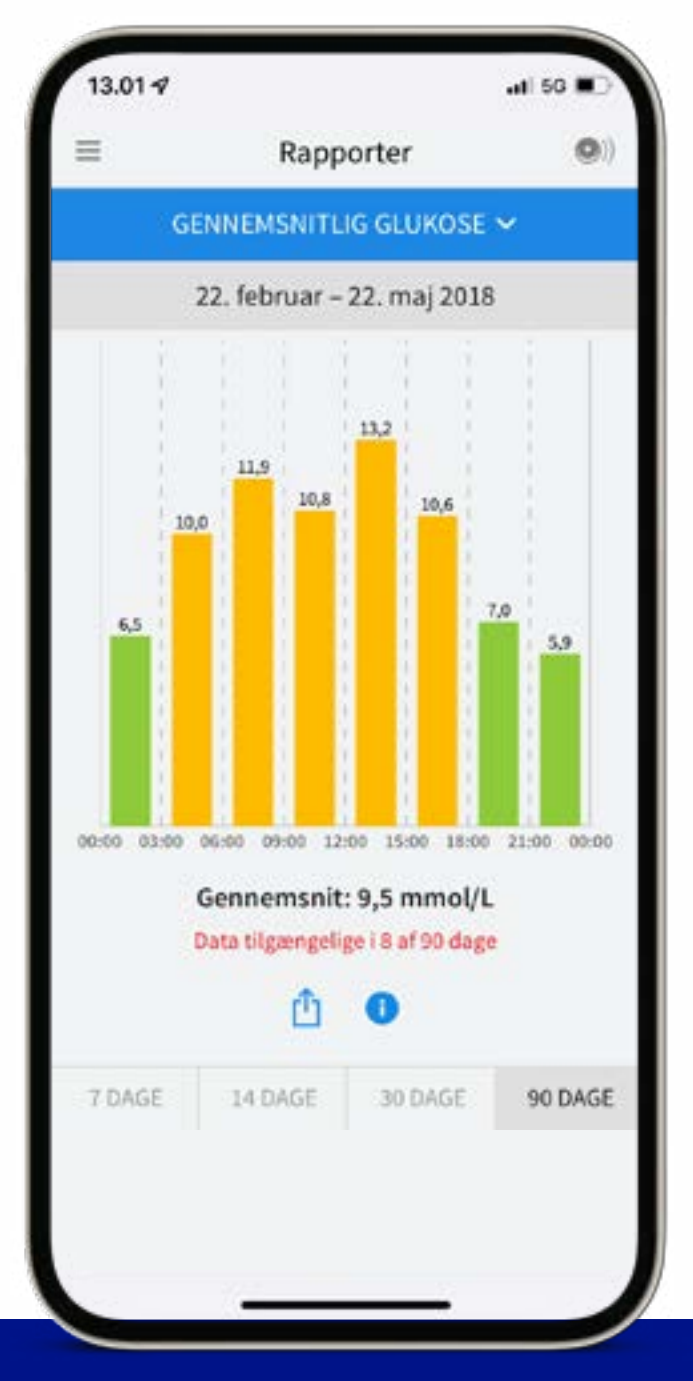

"Hændelser med lavt glukoseniveau" En hændelse med lavt glukoseniveau registreres, når sensorens glukosemåling er lavere end 3,9 mmol/L i mere end 15 minutter. (7, 14, 30 eller 90 dage).

"Gennemsnitlig glukose"

Viser en oversigt over gennemsnitlige glukoseniveauer for forskellige tidsperioder (7, 14, 30 eller 90 dage).

Indsigt Få notifikationer og tag action

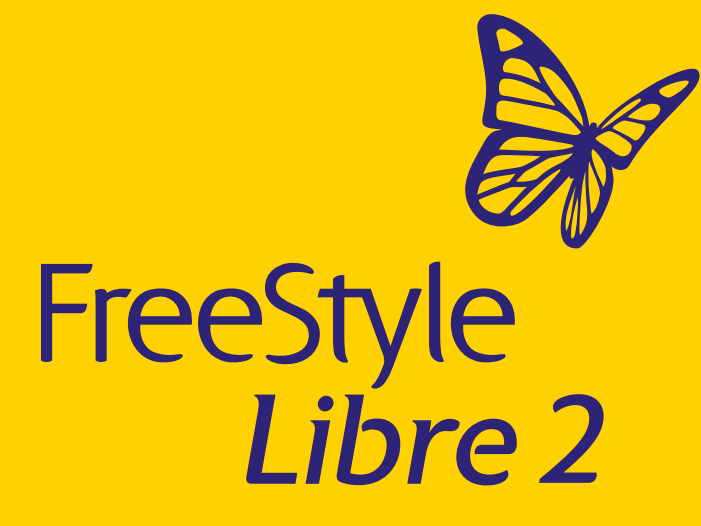

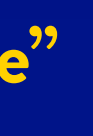

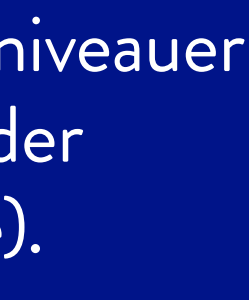

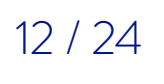

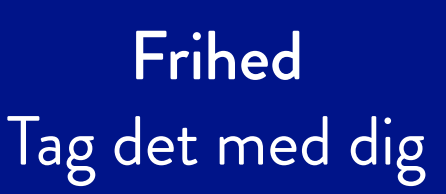

### Overblik 3/12

# FreeStyle Libre 2-systemet hjælper dig med glukosemålinger og tendenspile

### Godt at huske

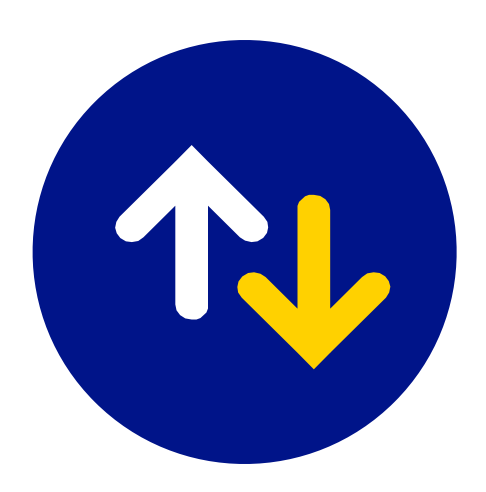

Med FreeStyle Libre 2-systemet får du automatisk<sup>4</sup> opdaterede glukosemålinger i appen<sup>3</sup> hvert eneste minut, som en hjælp til et hurtigt og enkelt overblik.

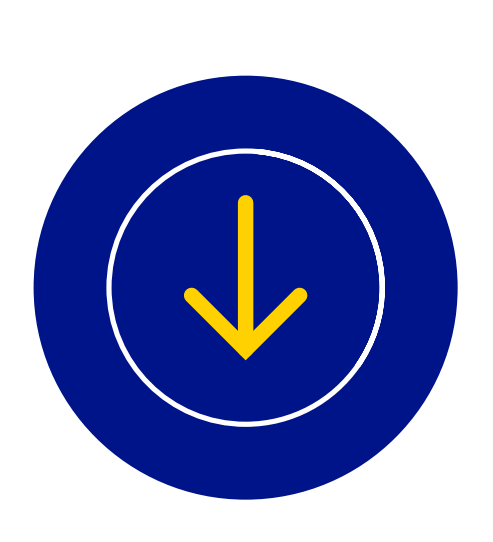

Hvert eneste minut får du automatisk<sup>4</sup> opdateret den aktuelle glukoseværdi og tendenspil som viser i hvilken retning glukoseværdien bevæger sig. Sensoren gemmer glukoseaflæsninger hvert 15. minut, så du kan se op til 8 timers historik på kurven ad gangen. Du får derfor mere information end ved fingerprik<sup>2</sup>, som kun er et øjebliksbillede.

Billeder og simulerede data kun til illustrativt formål. Ikke rigtige personer eller data.

2. Fingerstik er påkrævet, hvis dine glukosemålinger og alarmer ikke svarer til symptomer eller forventninger. 3. FreeStyle LibreLink-appen er kun kompatibel med nogle mobilenheder og operativsystemer. Tjek venligst websiden for mere information om mobilenhedens kompatibilitet før anvendelse af appen. For at anvende FreeStyleLibreLink kan det være påkrævet at skulle registrere sig i LibreView. 4. Glukosemålinger opdateres automatisk i appen FreeStyle LibreLink, når smartphone og sensor er tilsluttet og inden for rækkevidde.

### Enkel og fri hverdag Hvorfor FreeStyle Libre

### Påsætning Kom i gang med sensoren

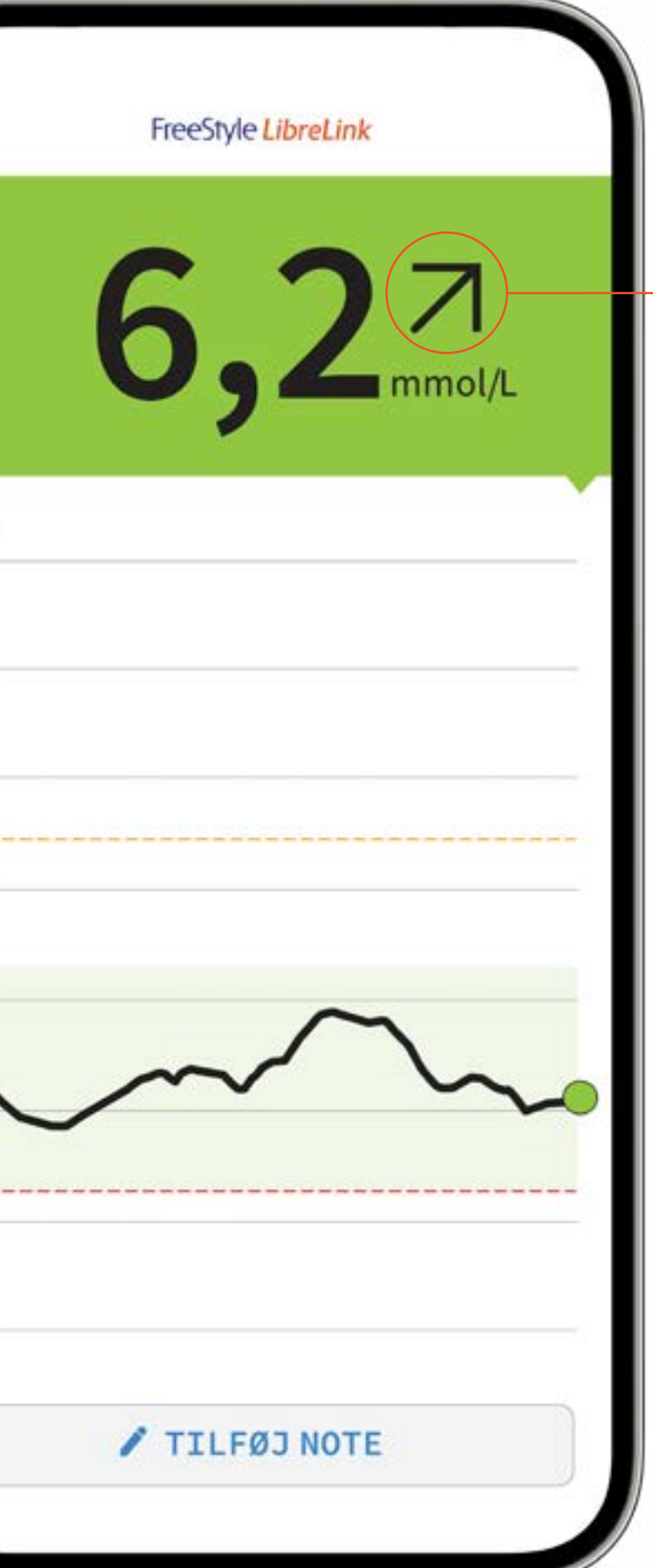

### Tendenspilen viser dig i hvilken retning dine glukoseværdier ændrer sig og hvor hurtigt

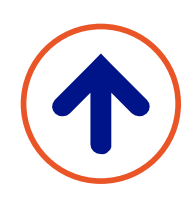

Glukosen stiger hurtigt På 30 minutter stiger den med mere end 3,3 mmol/L

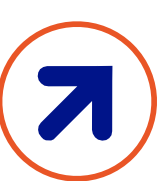

Glukosen stiger På 30 minutter stiger den mellem 1,7 og 3,3 mmol/L

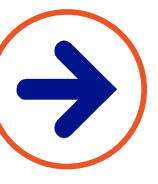

Glukosen ændres langsomt På 30 minutter stiger eller falder den med mindre end 1,7 mmol/L

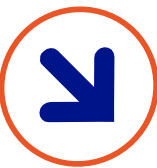

Glukosen falder På 30 minutter falder den mellem 1,7 og 3,3 mmol/L

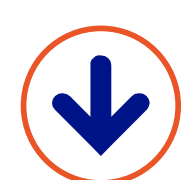

Glukosen falder hurtigt På 30 minutter falder den med mere end 3,3 mmol/L

Vær opmærksom på, at det ikke er altid, at tendenspilen vises.

### Indsigt Få notifikationer og tag action

### Overblik Support fra FreeStyle Libre

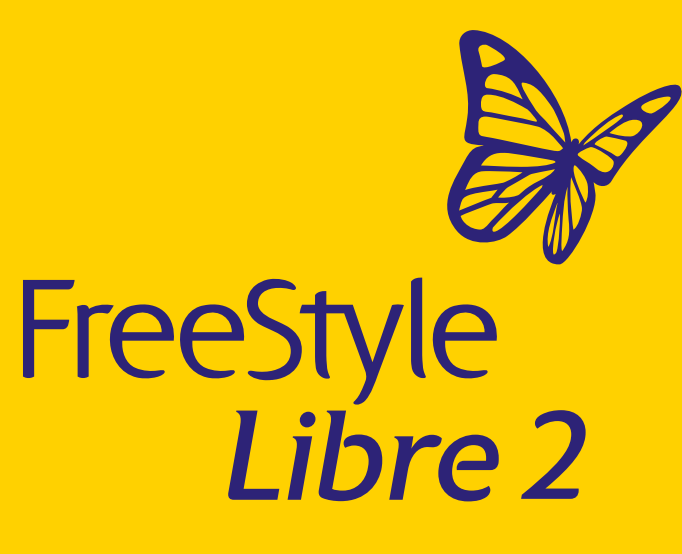

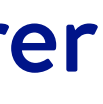

13 / 24

### Overblik 4/12

# Hvad er "tid i målområde"?

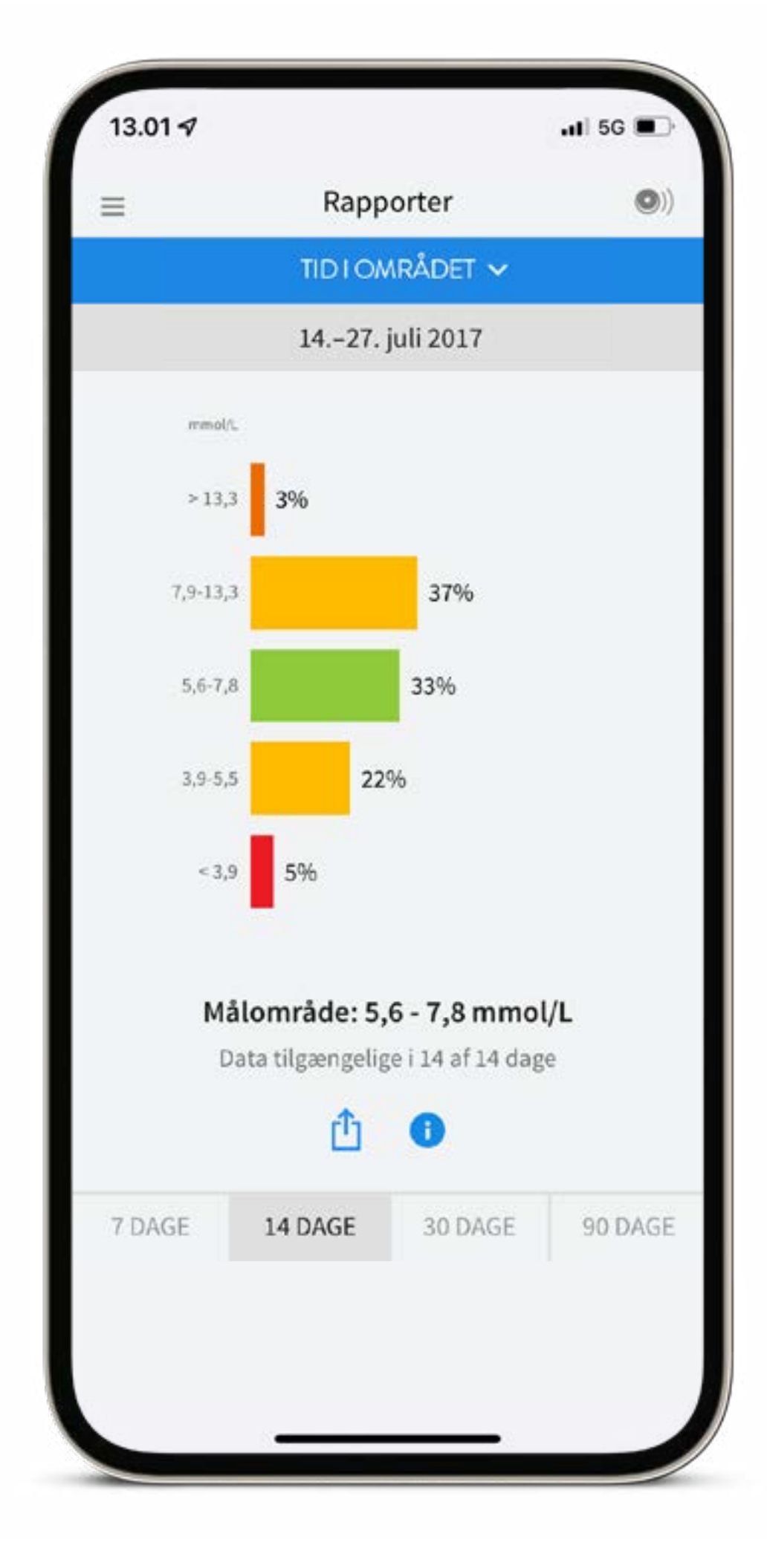

### Godt at huske

Med FreeStyle Libre 2-systemet får du adgang til funktionen "Tid i målområde". Se her hvor stor del af en tidsperiode, din glukoseværdi har været inden for dit målområde.

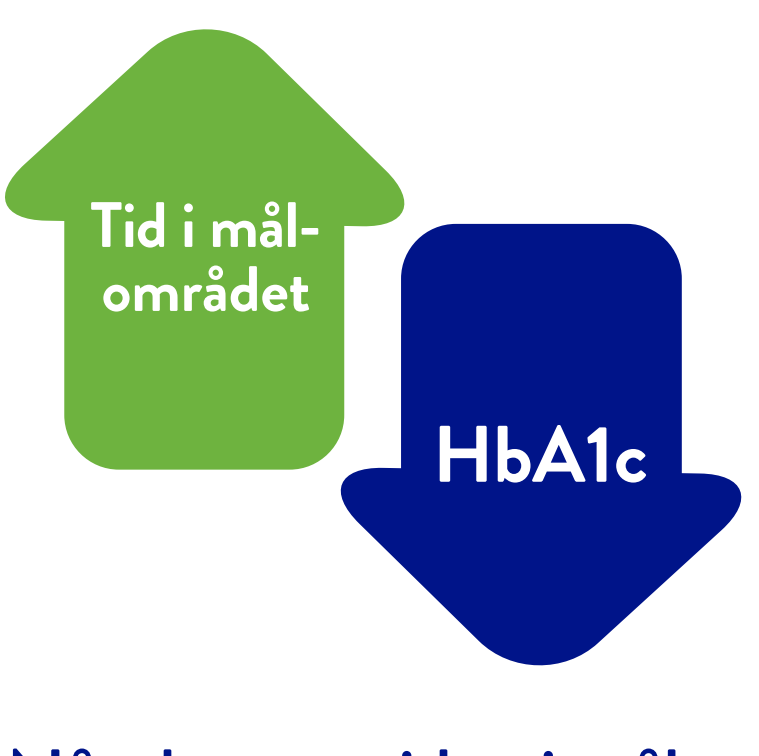

Når du øger tiden i målområdet, falder dit HbA1c\*

Billeder og simulerede data kun til illustrativt formål. Ikke rigtige personer eller data. \*HbA1c viser din gennemsnitlige glukoseværdi i løbet af de sidste 2-3 måneder.

### Enkel og fri hverdag Hvorfor FreeStyle Libre

### Påsætning Kom i gang med sensoren

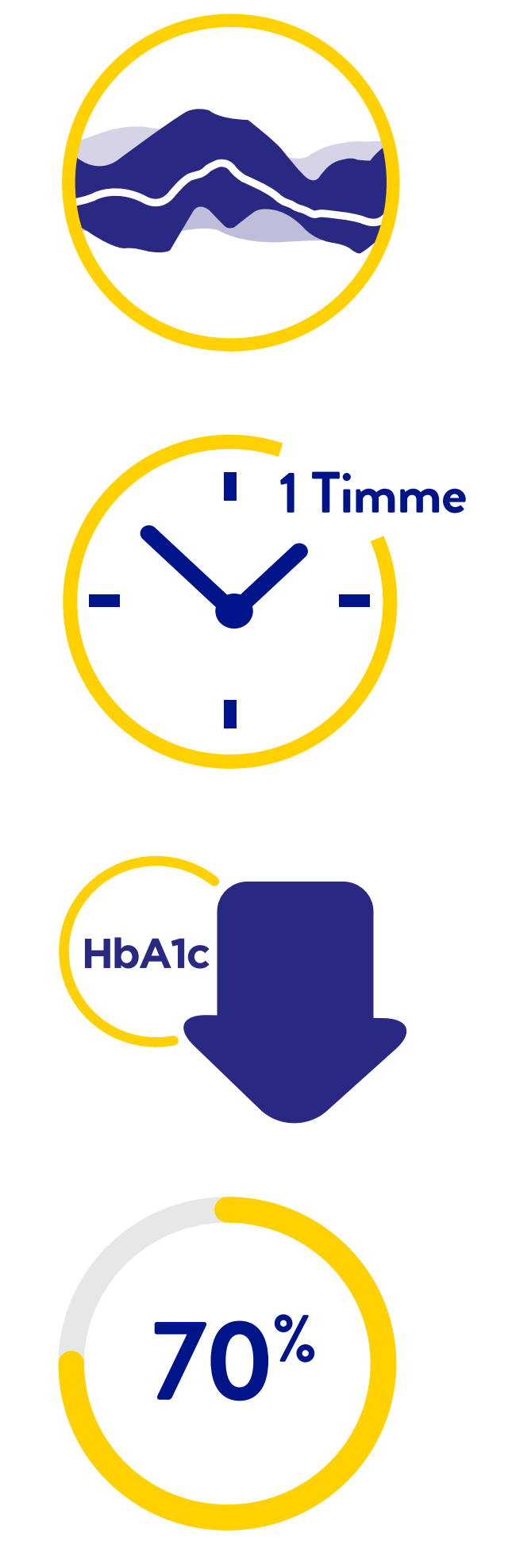

Forøget tid i målområdet hjælper til at mindske langvarige sundhedsproblemer

Hver ekstra time i målområdet har en positiv effekt på din glukoseværdi

Hver 10 % øgning af tid i målområdet kan sænke HbA1c med 9 mmol/mol hos type 1 og type 2-patienter

Det anbefales at ligge mere end 70 % af tiden inden for målområdet (3,9-10,0 mmol/L)

Indsigt Få notifikationer og tag action

Overblik Support fra FreeStyle Libre

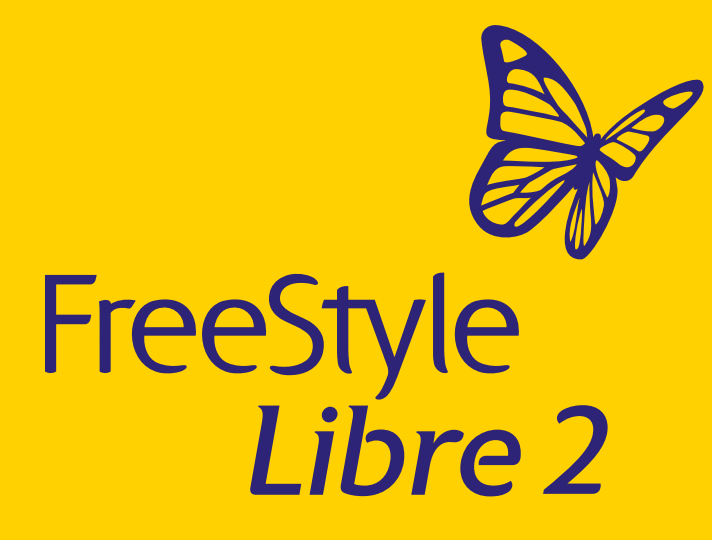

14 / 24

# Hvad er "tid i målområde"?

### Sådan kan dine daglige aktiviteter påvirke din tid i målområdet.

- Indtaget af hurtige kulhydrater kan påvirke din tid i målområdet
- Kontroller din glukoseværdi regelmæssigt.
  Det giver dig en forståelse af, hvordan din krop reagerer i forskellige situationer
- Gentag det, som virker for dig

Billeder og simulerede data kun til illustrativt formål. Ikke rigtige personer eller data.

# Glukoseniveau

\*\*Med medicin menes diabetes-specifik medicin.

### Enkel og fri hverdag Hvorfor FreeStyle Libre

### Påsætning Kom i gang med sensoren

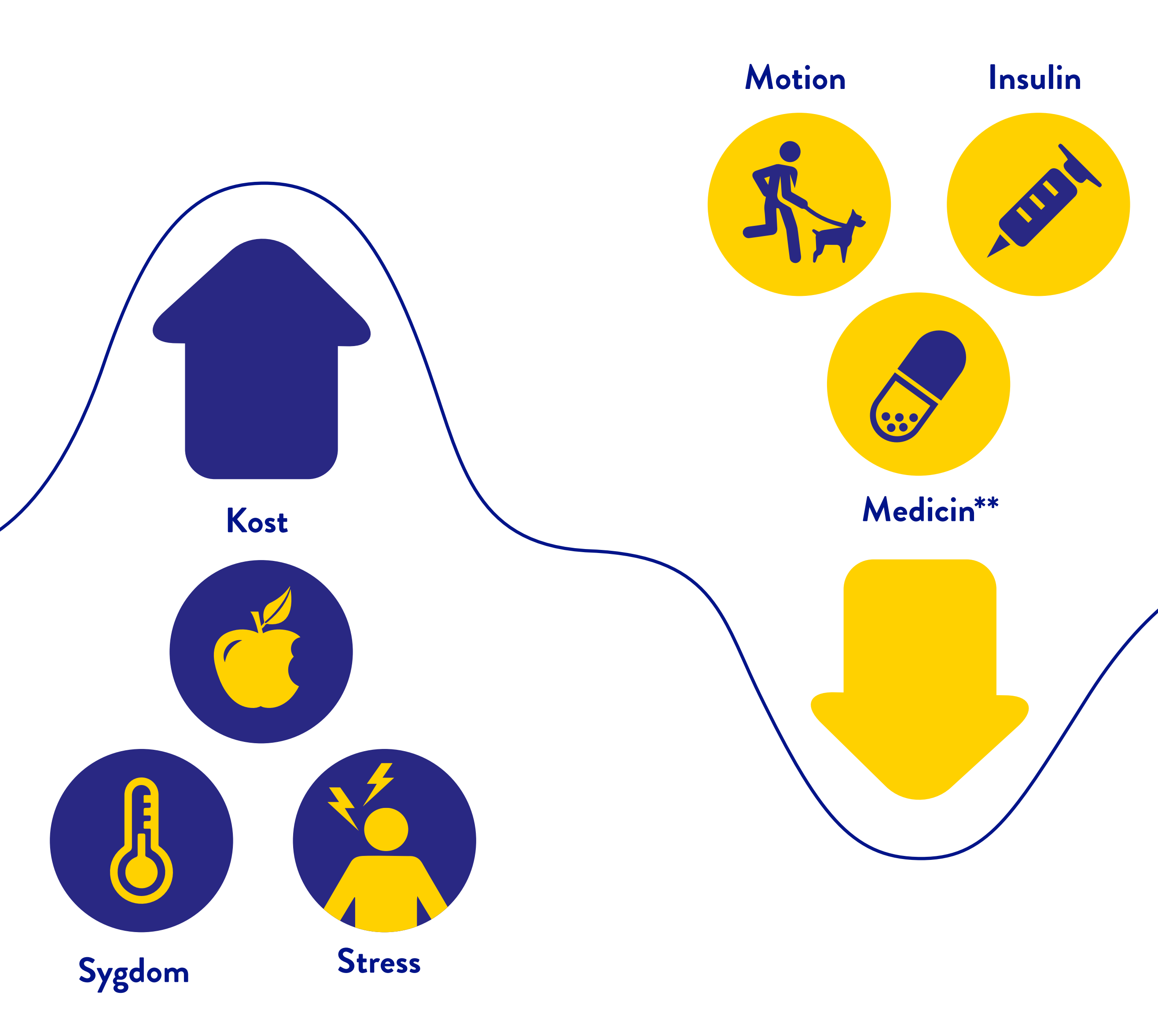

Indsigt Få notifikationer og tag action

Overblik Support fra FreeStyle Libre

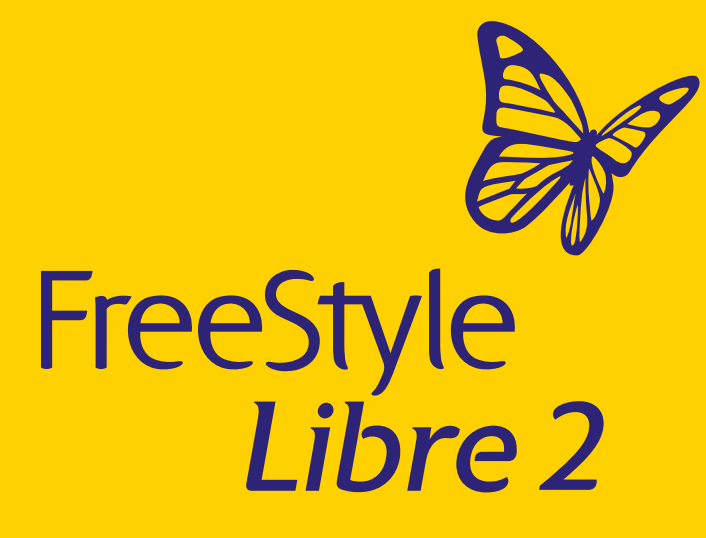

15 / 24

Overblik 6/12

# Hvad er forskellen på glukose i vævsvæske og glukose i blod?

Din FreeStyle Libre 2-sensor måler glukosen i vævsvæsken (ISF/interstitiel væske) – et tyndt lag væske, der omgiver cellerne i vævet under huden. Det kan tage 5-10 minutter, før glukose når ud i vævsvæsken (ISF/interstitiel væske) via blodbanen.

Her er et eksempel, der illustrerer forsinkelsen mellem blodglukose og glukose i væv:

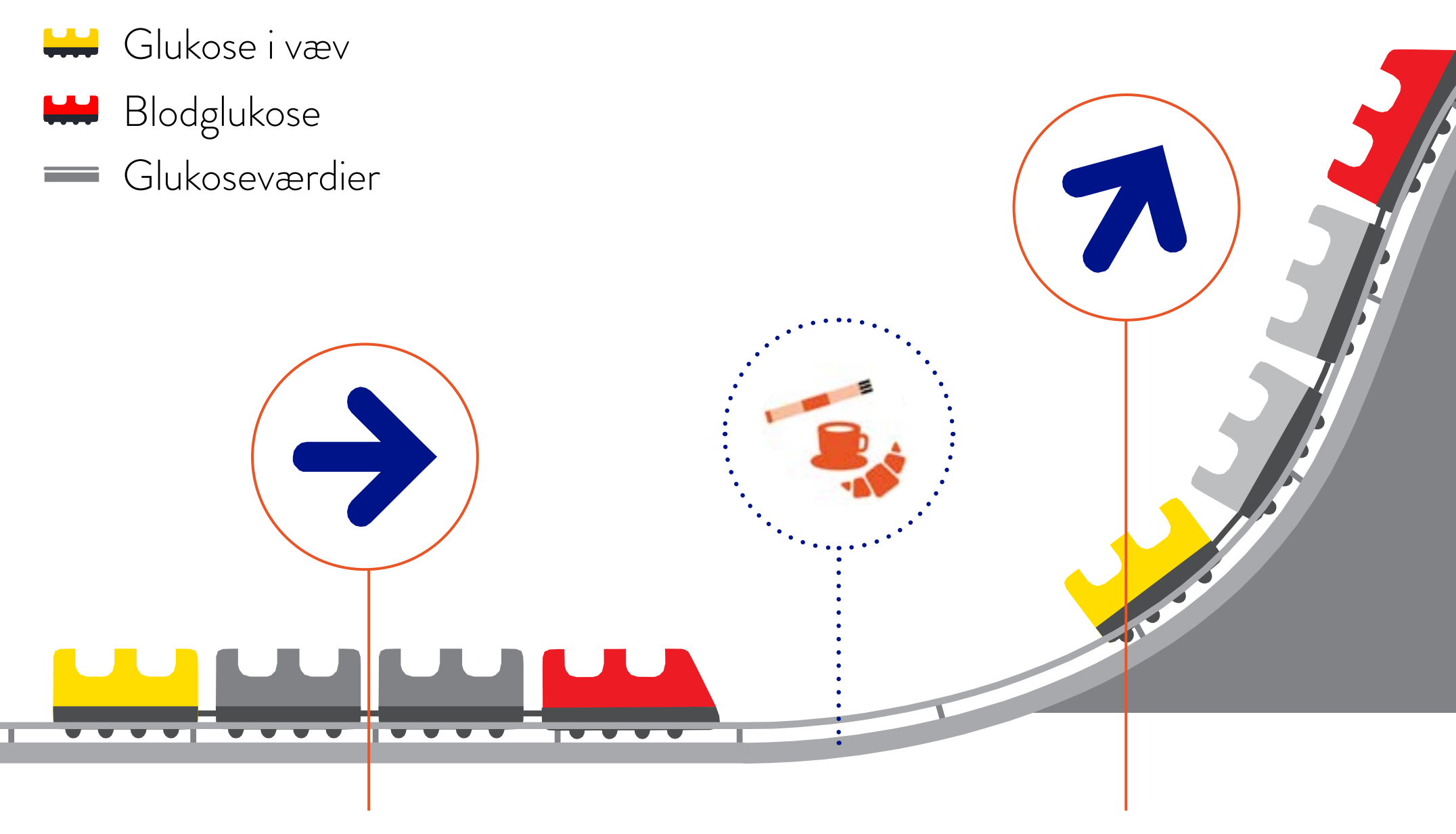

Her er glukoseniveauet stabilt og værdierne er næsten de samme for både FreeStyle Libre 2 og blodglukose.

Når glukosen stiger er sensor data lavere end blodglukose data pga. fysiologisk forsinkelse.

Billeder og simulerede data kun til illustrativt formål. Ikke rigtige personer eller data. 1. Fingerpriktest er påkrævet, hvis glukoseaflæsninger og alarmer for FreeStyle Libre 2-sensorbrugere ikke svarer til symptomer eller forventninger.

### Enkel og fri hverdag Hvorfor FreeStyle Libre

### Påsætning Kom i gang med sensoren

### Godt at huske

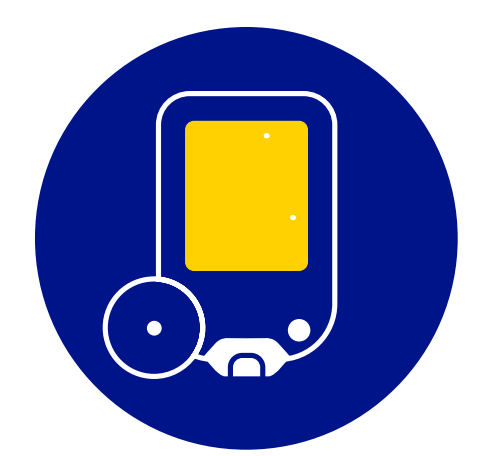

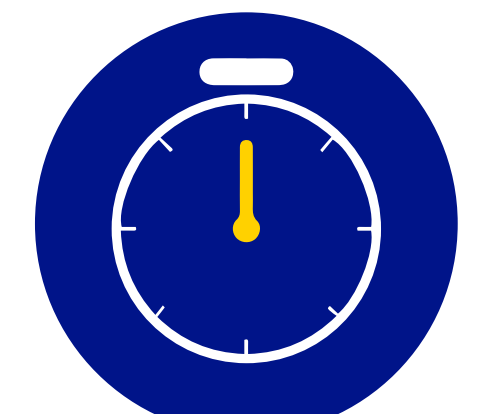

Du slipper for hele tiden at skulle prikke dig i fingrene for at kontrollere glukoseindholdet.<sup>1</sup>

Det kan tage 5-10 minutter, før glukose når ud i vævsvæsken (ISF) via blodbanen. Blodsukkermålinger er typisk 5 minutter foran sensoraflæsninger.

Når glukoseniveauet falder er sensor data højere end blodglukose data pga. fysiologisk forsinkelse.

Indsigt Få notifikationer og tag action

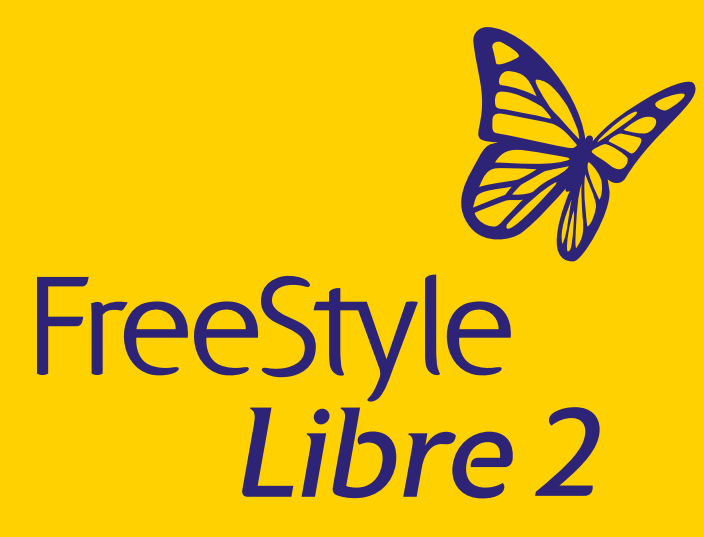

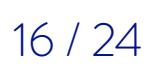

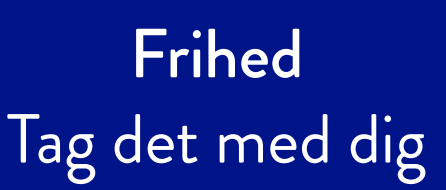

### Overblik 7/12

# De mest anvendte rapporter

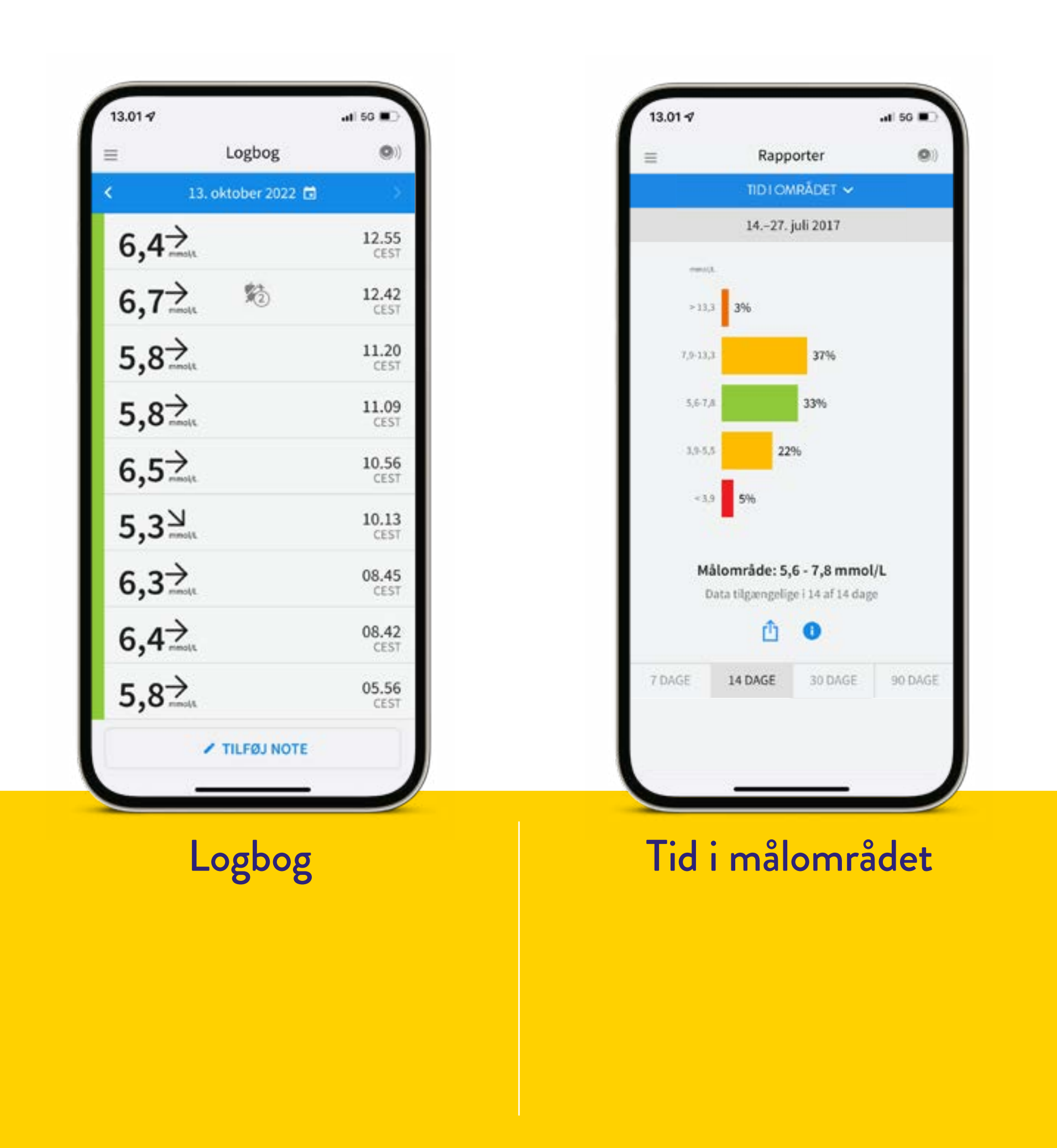

Billeder og simulerede data kun til illustrativt formål. Ikke rigtige personer eller data.

Enkel og fri hverdag Hvorfor FreeStyle Libre

Påsætning Kom i gang med sensoren

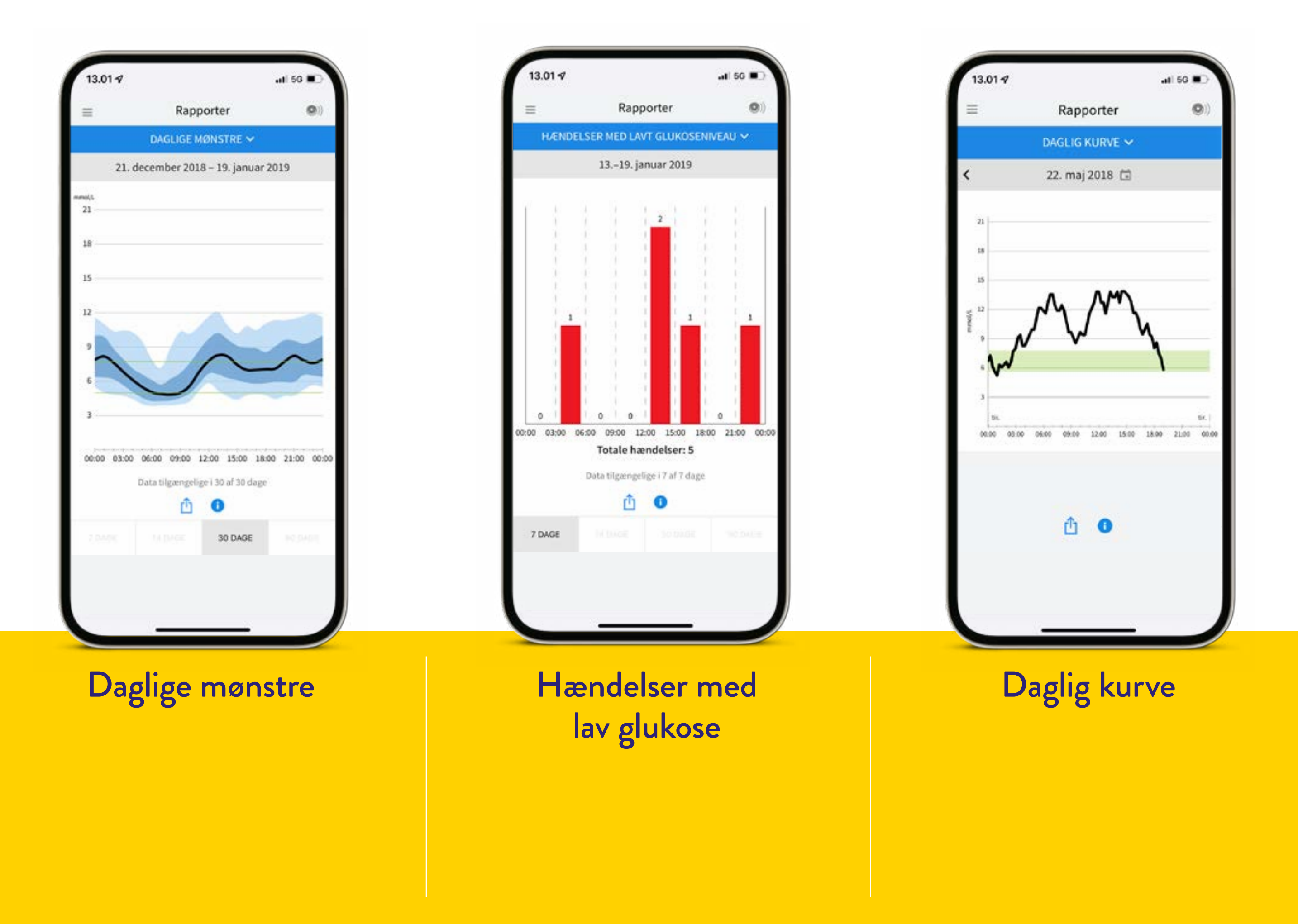

Indsigt Få notifikationer og tag action

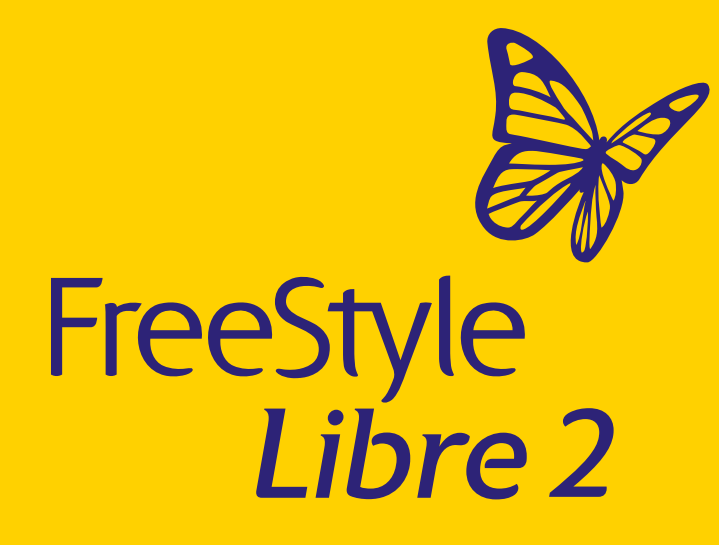

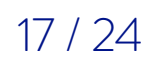

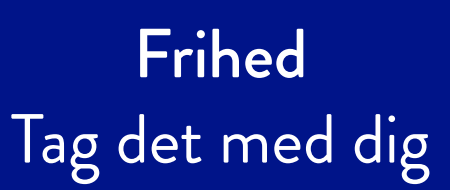

Overblik 8/12

## Sådan laver du noter

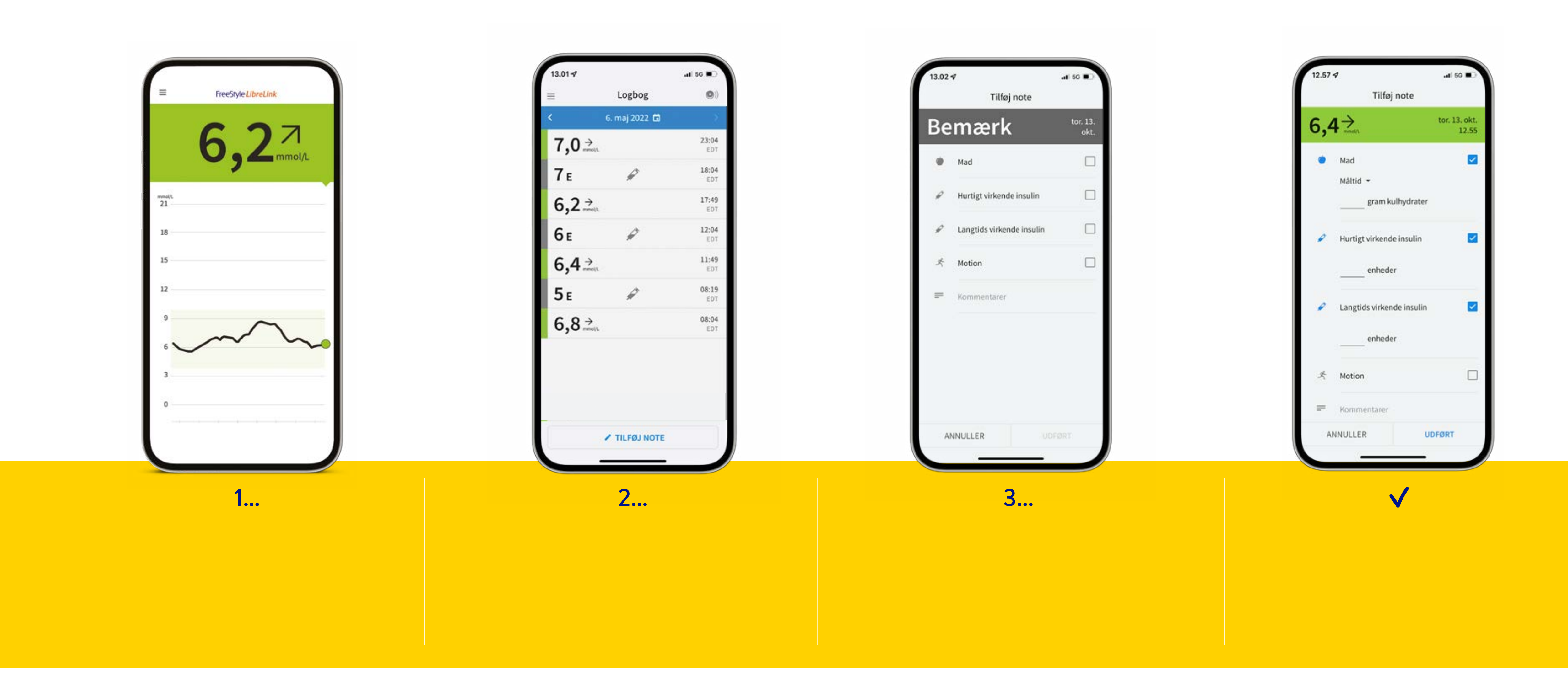

Billeder og simulerede data kun til illustrativt formål. Ikke rigtige personer eller data.

Enkel og fri hverdag Hvorfor FreeStyle Libre

Påsætning Kom i gang med sensoren

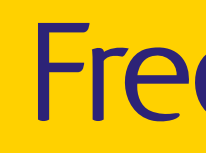

Indsigt Få notifikationer og tag action

Overblik Support fra FreeStyle Libre

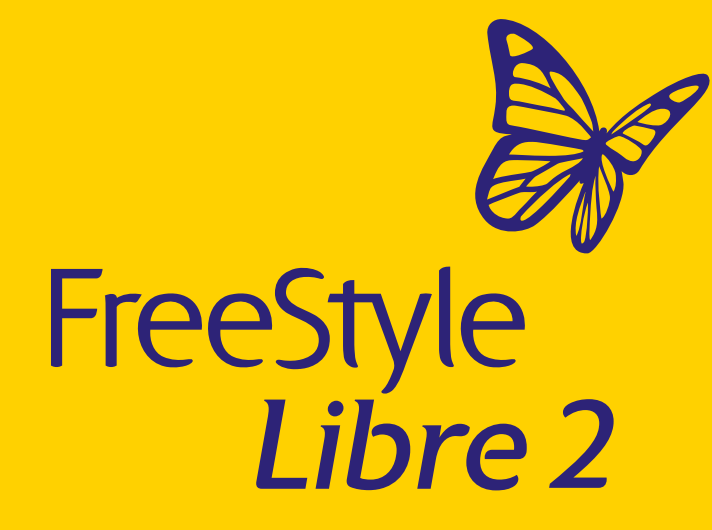

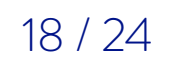

Overblik 9/12

# Råd til forbedret oplevelse med FreeStyle Libre 2 og FreeStyle LibreLink<sup>1</sup>

Enkel og fri hverdag Hvorfor FreeStyle Libre

Påsætning Kom i gang med sensoren

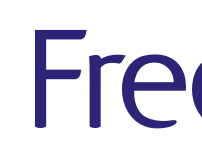

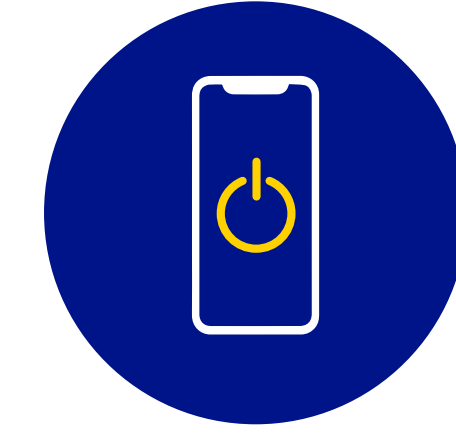

### Generelle råd

- Genstart telefonen mindst én gang om ugen
- Slå automatiske opdateringer fra på din telefon
- Fjern Bluetooth<sup>®</sup> enheder, der ikke benyttes (under indstillinger)
- Luk browser-vinduer du ikke bruger
- Lad FreeStyle LibreLink-appen være åben
- Sørg for, at der er rigeligt med strøm på telefon
- Sørg altid for at have Bluetooth<sup>®</sup> aktiveret
- Du kan altid skanne for at se dine glukosemålinger - selv hvis der opstår afbrydelser med Bluetooth®signalet

### Kompatibilitetesguide

OBS

Bilkørsel

Ved at tilgå den kompatible guide kan du få indsigt i hvilke devices Abbott anbefaler ved brug af FreeStyle LibreLink– tilgå guiden her

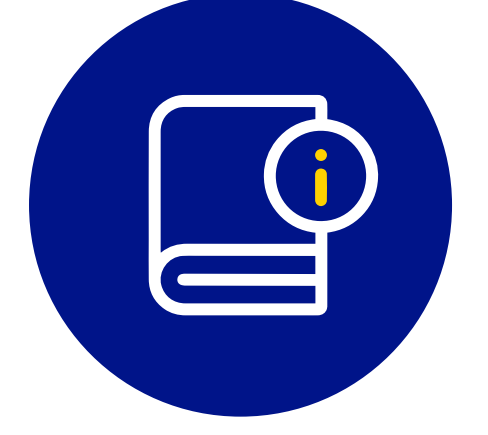

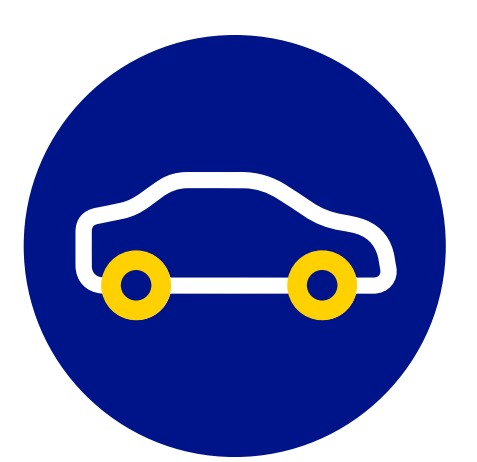

Henviser til færdselslovens paragraf § 54

Billeder og simulerede data kun til illustrativt formål. Ikke rigtige personer eller data. 1. FreeStyle LibreLink-appen er kun kompatibel med nogle mobilenheder og operativsystemer. Tjek venligst websiden for mere information om mobilenhedens kompatibilitet før anvendelse af appen. For at anvende FreeStyleLibreLink kan det være påkrævet at skulle registrere sig i LibreView. Bluetooth®-ordmærket og -logoer er registrerede varemærker, der ejes af Bluetooth SIG, Inc., og enhver brug af sådanne mærker af Abbott sker under licens.

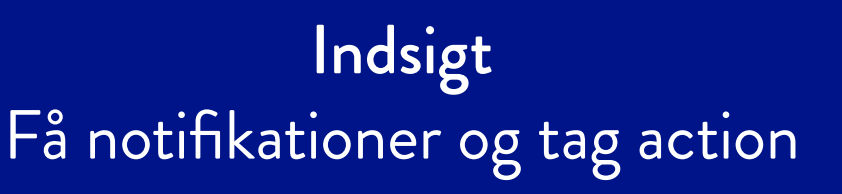

### Overblik Support fra FreeStyle Libre

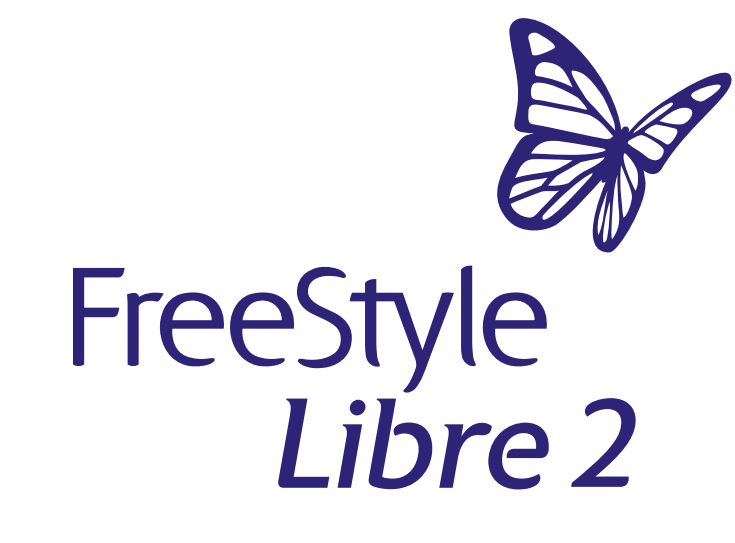

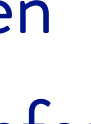

Ved røntgen eller scanning og CT – fjern sensoren

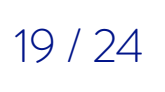

Overblik 10/12

## Illustration af hvordan, insulin, mad og bevægelse kan påvirke glukosen

Bevægelse sygdom stress

Enkel og fri hverdag Hvorfor FreeStyle Libre

### Påsætning Kom i gang med sensoren

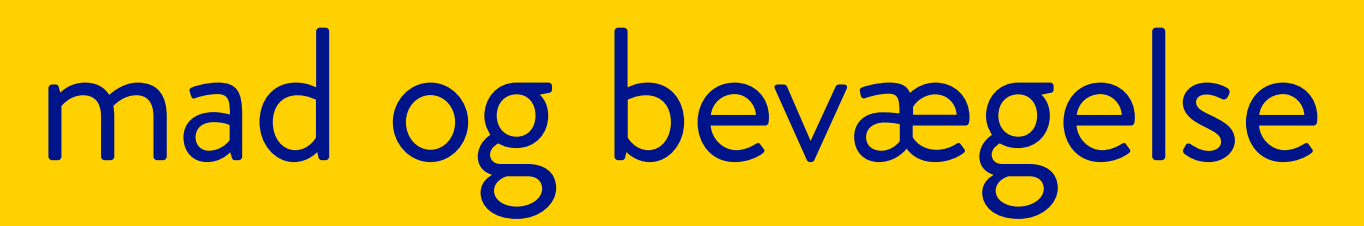

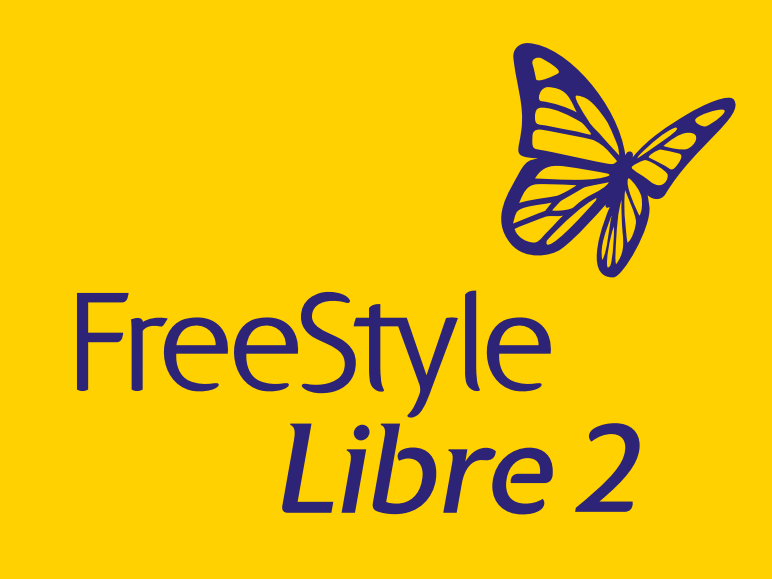

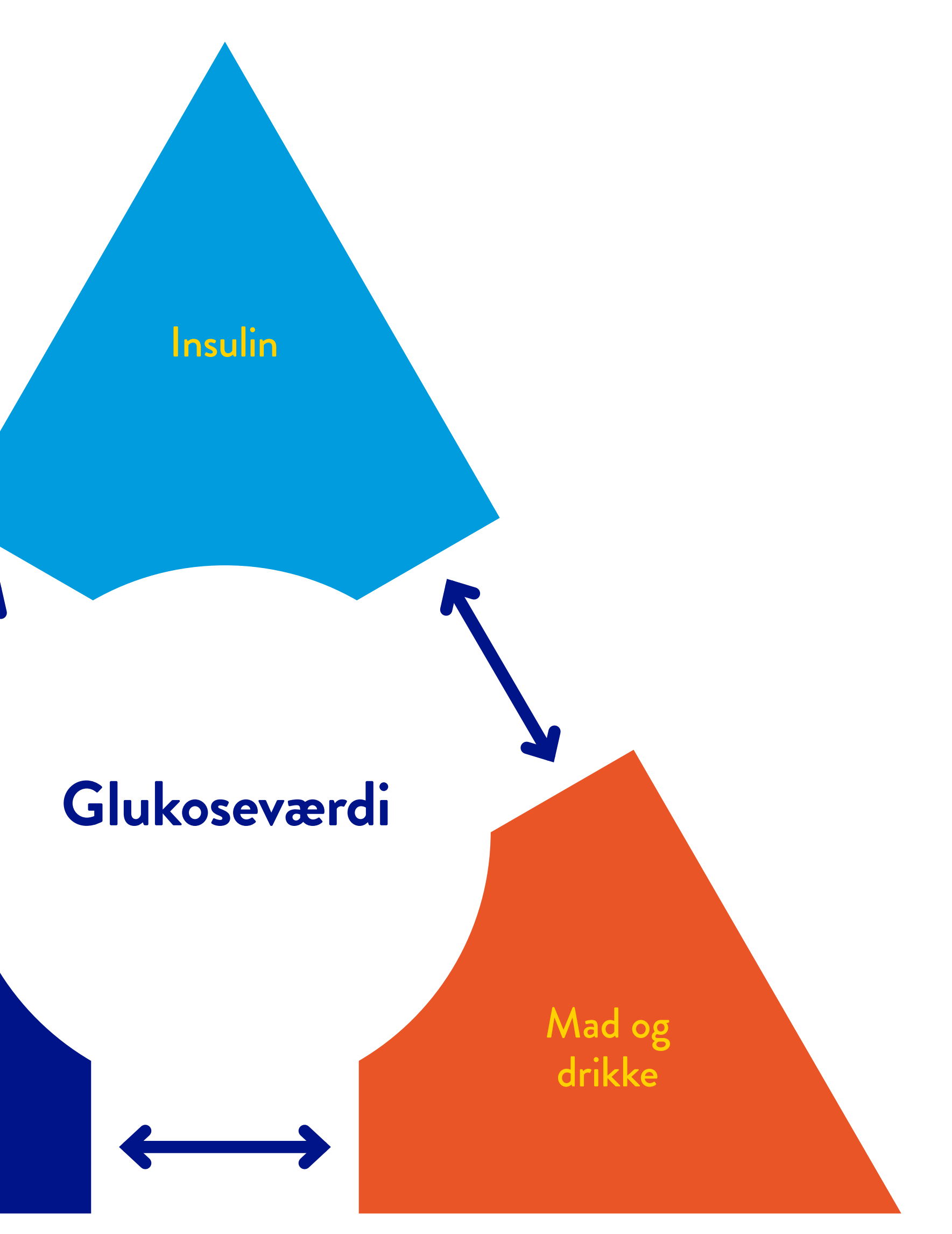

Indsigt Få notifikationer og tag action

Overblik Support fra FreeStyle Libre

20 / 24

### Overblik 11/12

# 3 enkle trin til fuldt integreret glukose- og insulindata

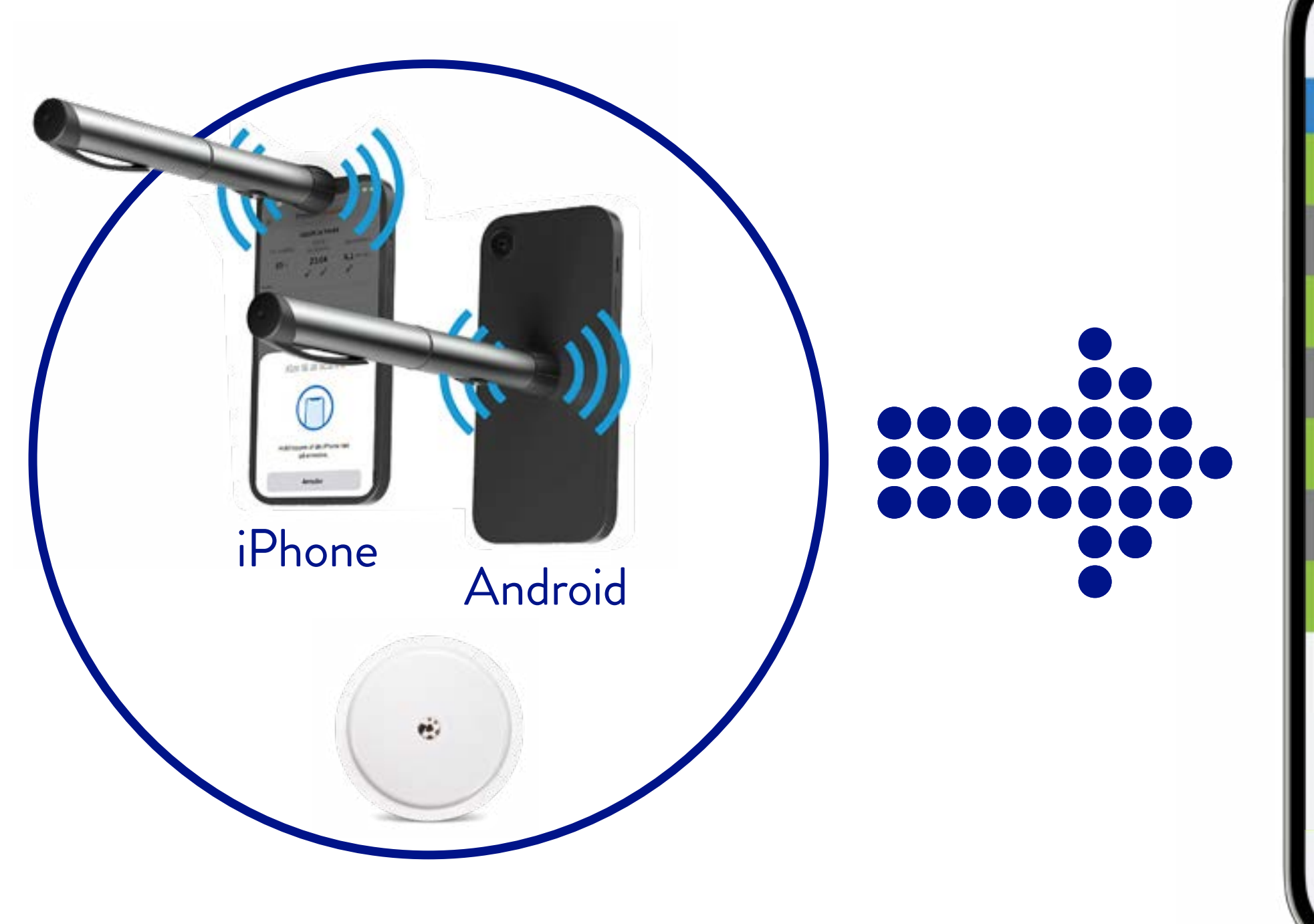

### Forbind

Følg vejledningen under punktet "insulinpenne" i appens<sup>2\*</sup> menu for at tilføje en kompat smart insulinpen<sup>1</sup>. Derefter kan insulindoser scannes til appen.

Billeder og simulerede data kun til illustrative formål. Ikke rigtige patienter eller data. \*For at dine patienter kan overføre deres registrerede insulindoser fra deres kompatible NovoPen® til FreeStyle LibreLink-appen, skal de holde pennen til toppen af iPhone eller holde pennen på bagsiden af Android-telefonen. Brugeren skal muligvis prøve at scanne med forskellige områder for at finde det rigtige sted.

1. Kun kompatibel med NovoPen® 6 og NovoPen Echo® Plus. 2. FreeStyle LibreLink-appen er kun kompatibel med nogle mobilenheder og operativsystemer. Tjek venligst websiden for mere information om mobilenhedens kompatibilitet før anvendelse af appen. For at anvende FreeStyleLibreLink kan det være påkrævet at skulle registrere sig i LibreView.

Enkel og fri hverdag Hvorfor FreeStyle Libre

Påsætning Kom i gang med sensoren

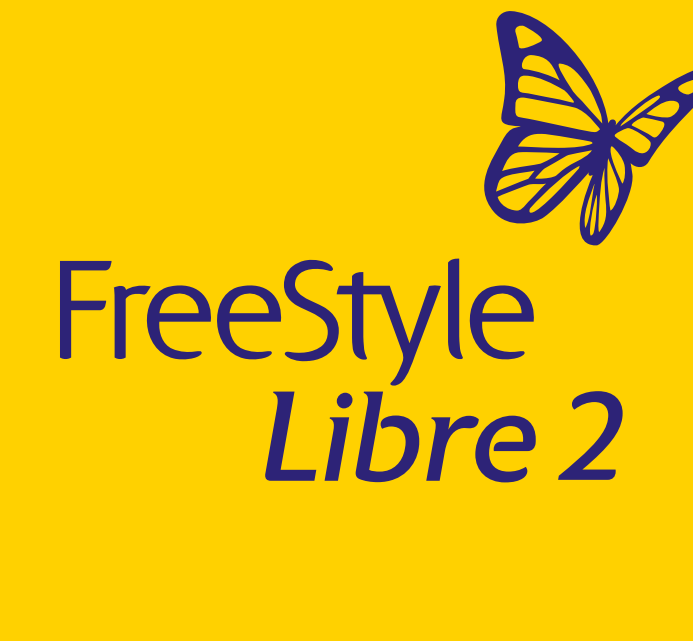

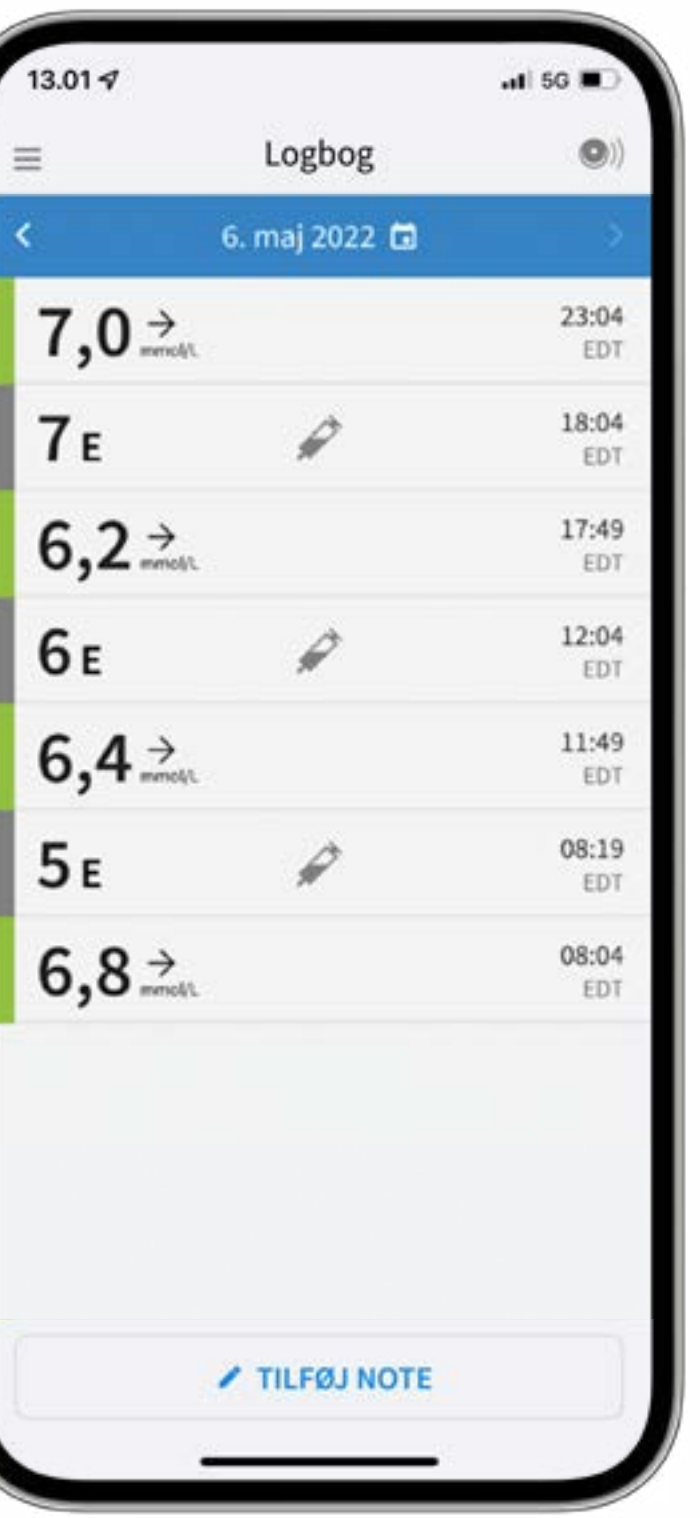

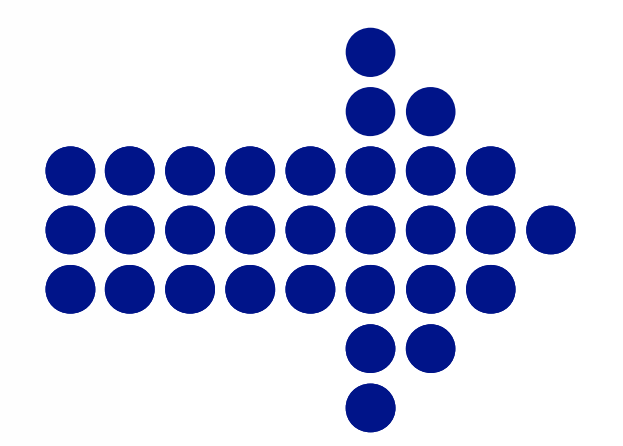

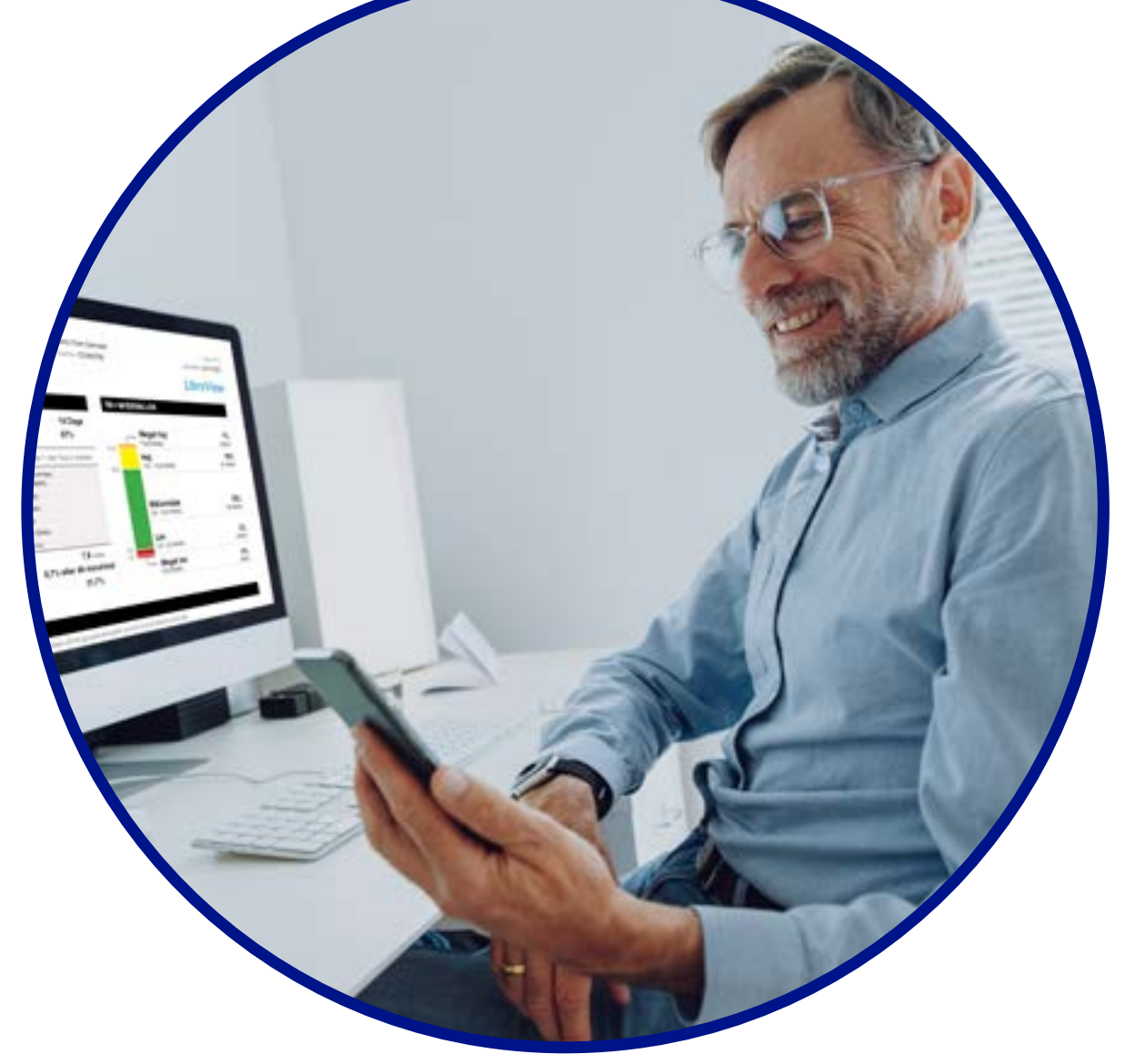

### Gennemgå

Du kan let finde og se tidligere insulindoser og virkningen på din glukose

Rapporter, der viser både glukose og insulindata, kan give mere informerede konsultationer med dit behandlerteam

Del

Indsigt Få notifikationer og tag action

Overblik Support fra FreeStyle Libre

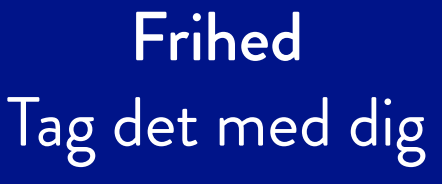

21/24

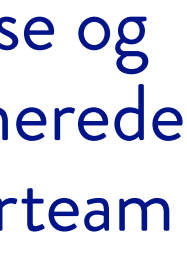

### Overblik 12/12

# Motion er en af hjørnestenene i din behandling

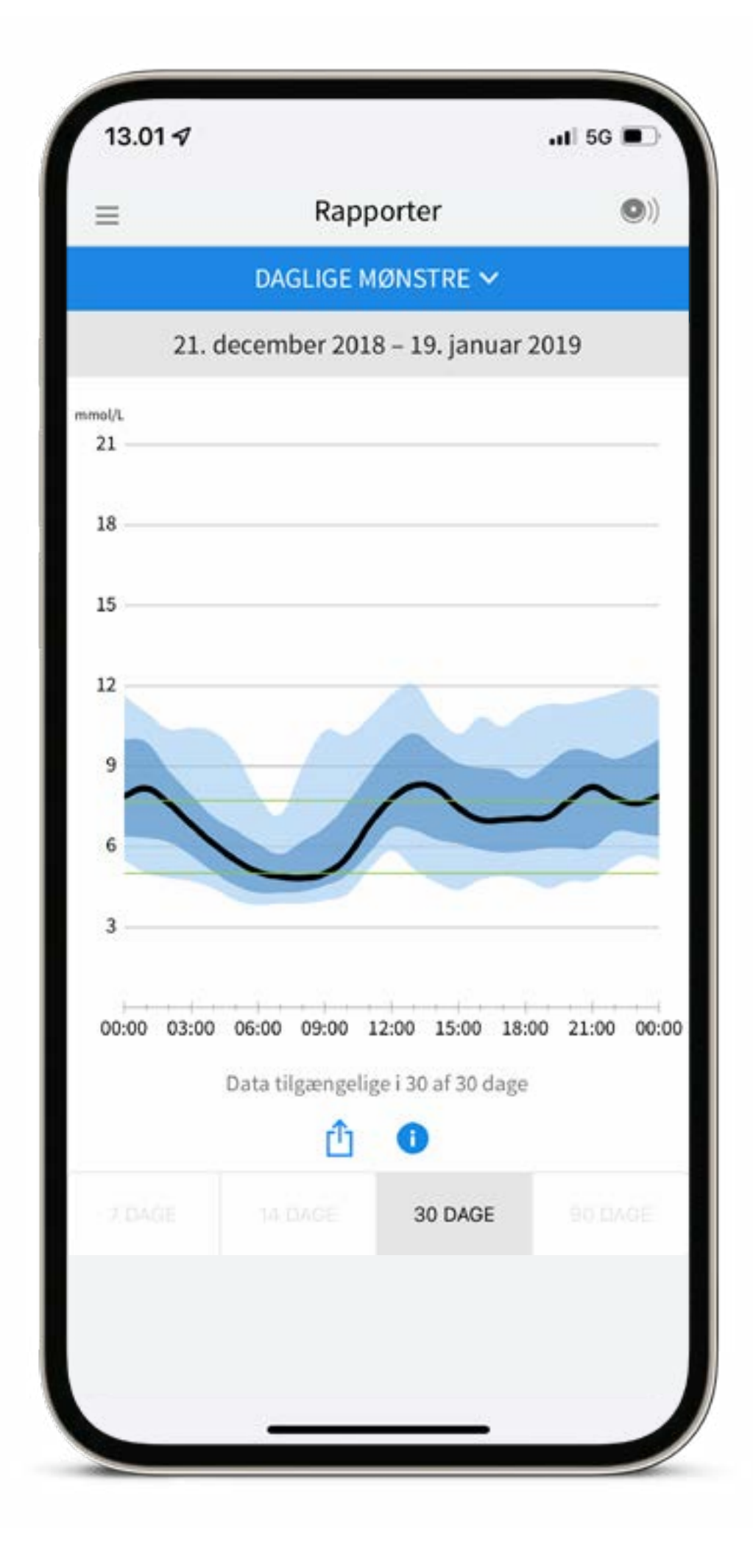

Desværre kan du ikke løbe fra din diabetes. Men et sundt og aktivt liv kan hjælpe dig tage kontrol over din diabetes.

Inden træning: Du bør naturligvis altid tale med din behandler om dine træningsmål, og om hvilke justeringer du bør foretage i din motionsplan og i din diabetesbehandling.

Brug rapporten "Daglige mønstre" til at få indsigt i forandringer i dine glukoseværdier før, under og efter motion.

Billeder og simulerede data kun til illustrativt formål. Ikke rigtige personer eller data.

### Enkel og fri hverdag Hvorfor FreeStyle Libre

### Påsætning Kom i gang med sensoren

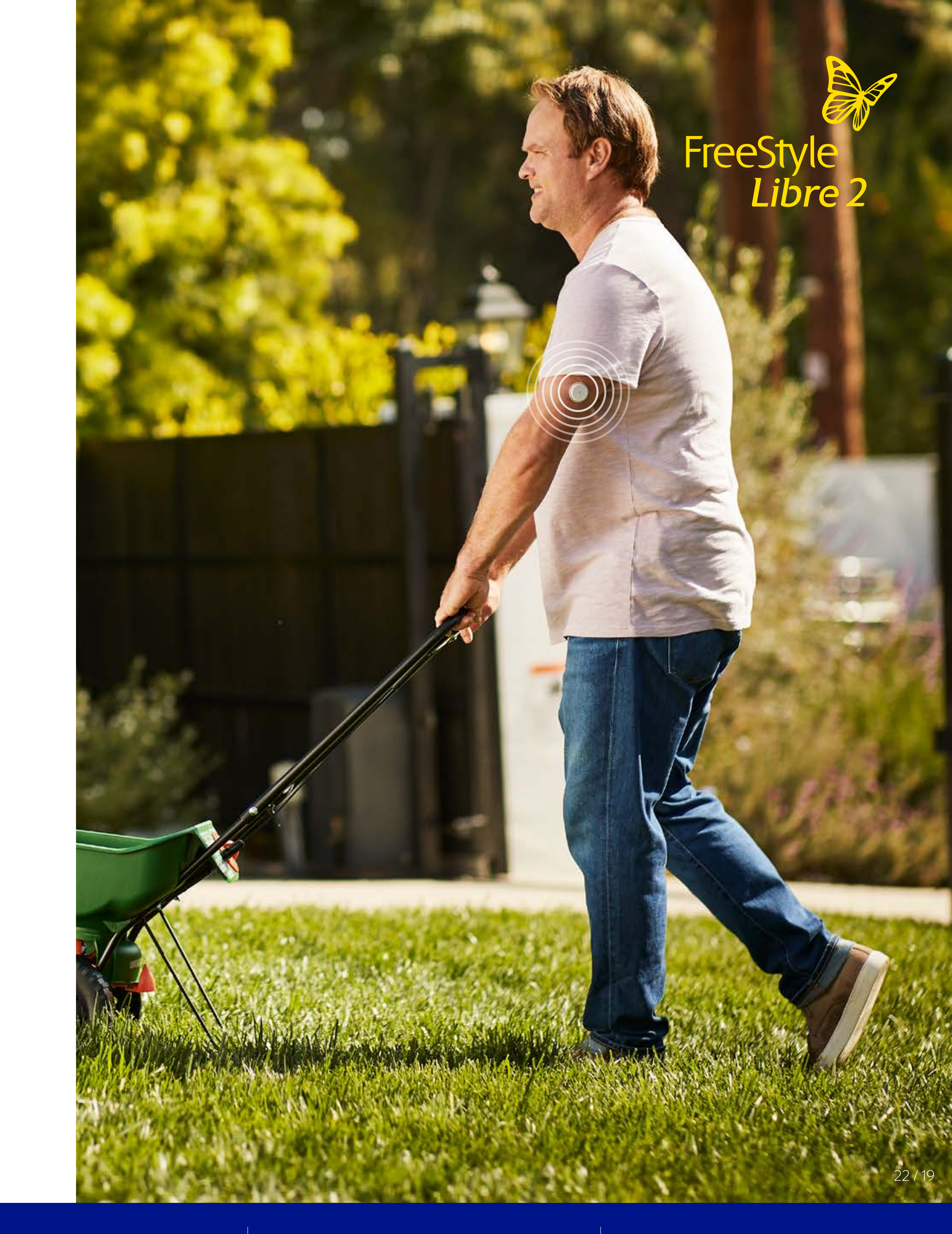

Indsigt Få notifikationer og tag action

Overblik Support fra FreeStyle Libre

Frihed 1/

# Rejs med FreeStyle Libre 2

Enkel og fri hverdag Hvorfor FreeStyle Libre

### Påsætning Kom i gang med sensoren

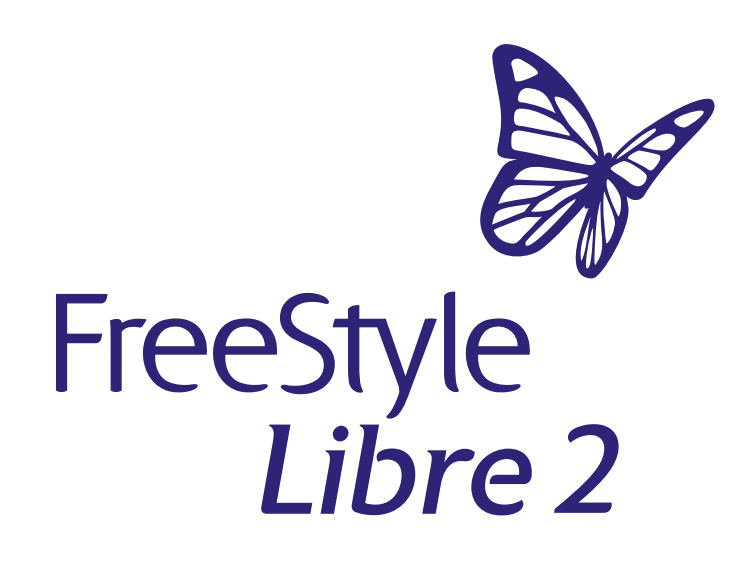

### Planlæg i forvejen: Tag ekstra sensorer med, så du har nok af dem.

Når du flyver, skal du lægge dine FreeStyle Libre 2-sensorer i din håndbagage. Du skal have et brev med fra lægen, som du kan vise til sikkerhedspersonalet i lufthavnen. For ydereligere information se venligst brugervejledningen.

Hvis du skal ud og rejse, så anbefaler vi, at du kontakter din nærmeste læge eller sygeplejerske for at få et rejsebrev. Du er også mere end velkommen til at kontakte kundeservice – kontaktinformation finder du på sidste side

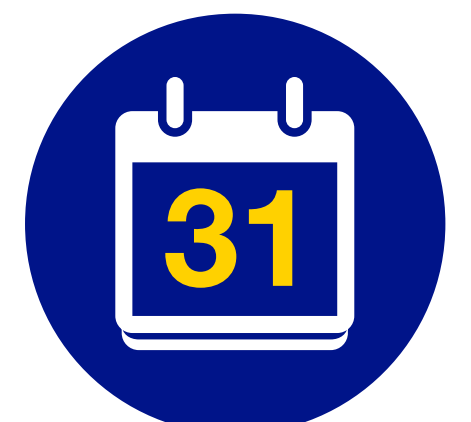

**Bemærk:** Hvis du skifter tidszoner kan du ændre indstillinger for tidspunkt og dato på aflæseren.

Indsigt Få notifikationer og tag action

Overblik Support fra FreeStyle Libre 23 / 24

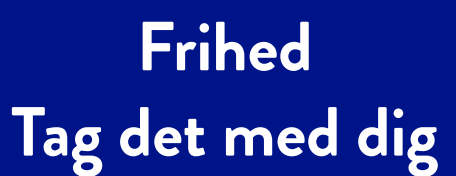

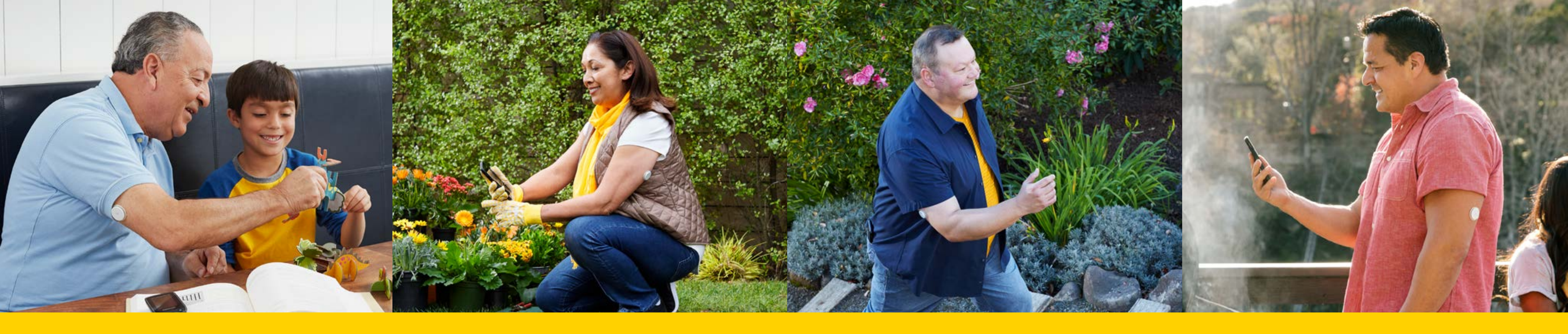

## Vi er her for dig

### Kontakt os hvis du har brug for råd, og vejledning omkring FreeStyle Libre 2-systemet

Mail: <u>diabetescare@abbott.dk</u> **Telefon:** +45 3977 0190 – hverdage kl. 8:00 – 16:00 Ofte stillede spørgsmål – <u>link til FÄQs</u> Kontakt kundeservice

Bliv en del af vores diabetesfælleskab på de sociale medier.

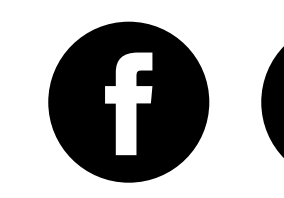

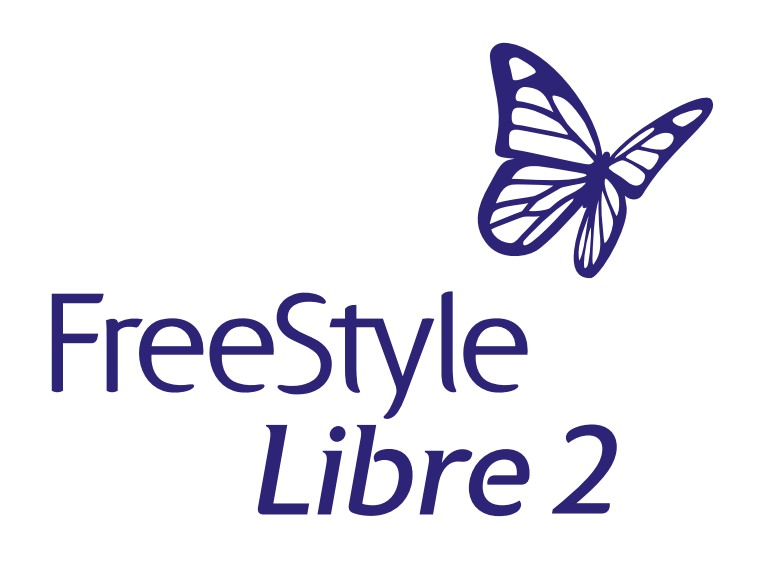

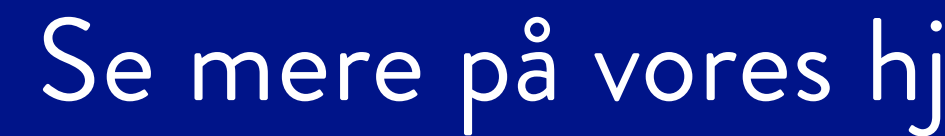

Billeder og simulerede data kun til illustrativt formål. Ikke rigtige personer eller data. © 2023 Abbott. Sensorenheden, FreeStyle, Libre, og relaterede varemærker ejes af Abbott. ADC-75524 v. 2.0 11/23 www.FreeStyle.Abbott · +45 3977 0190 · Abbott Laboratories A/S · Emdrupvej 28C, 2100 København Ø

Enkel og fri hverdag Hvorfor FreeStyle Libre

Påsætning Kom i gang med sensoren

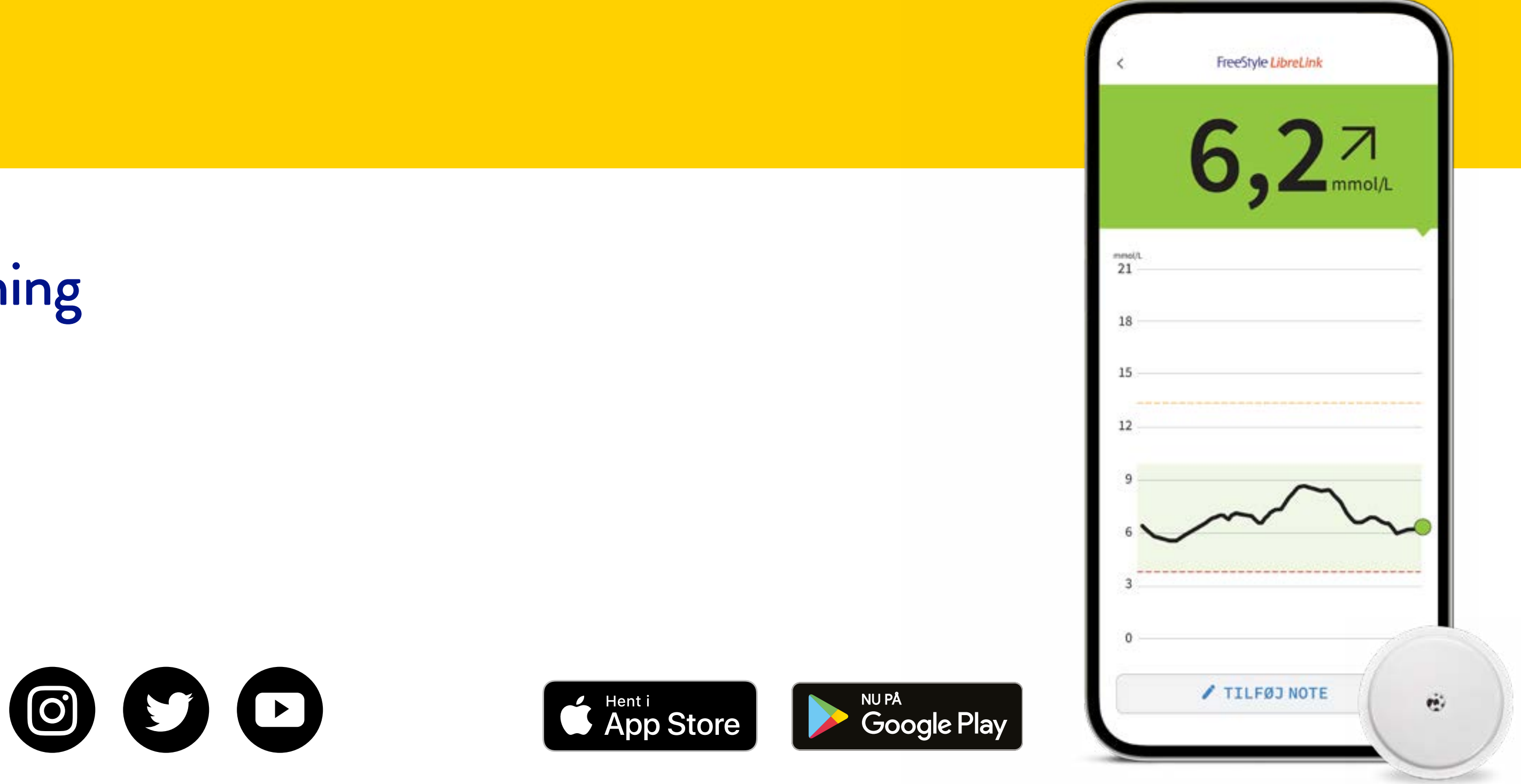

Se mere på vores hjemmeside www.FreeStyle.Abbott

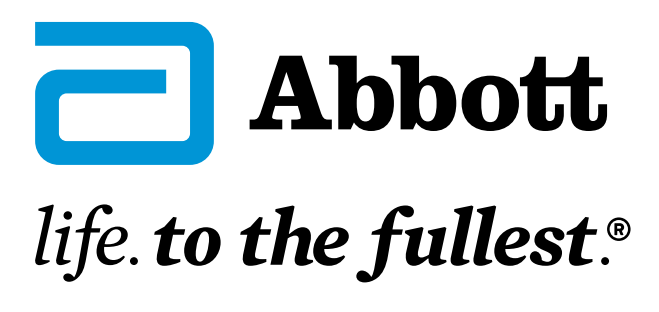

Indsigt Få notifikationer og tag action

24 / 24

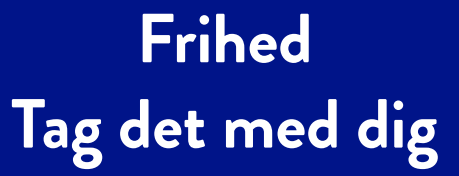